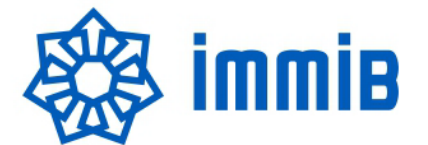

### İSTANBUL MADEN VE METALLER İHRACATÇI BİRLİKLERİ GENEL SEKRETERLİĞİ

Sayı: 41111086-TİM.İMMİB.GSK.KİO.2021/93-1272 Konu: Destek Yönetim Sistemi (DYS) Hk. İstanbul, 3/02/2021

#### Sayın Üyemiz,

İlgi: 30.12.2020 tarih ve 21553 sayılı duyuru yazımız.

Bilindiği üzere, T.C. Ticaret Bakanlığı tarafından yürütülmekte olan Dâhilde İşleme Rejimi (DİR), Hariçte İşleme Rejimi (HİR), Vergi Resim Harç İstisnası Belgeleri ve Belgesiz İhracat Kredileri ile **mal ve hizmet ihracatına yönelik uygulanan devlet yardımları**na ilişkin başvuru, değerlendirme ve sonuçlandırma süreçlerinin 01.01.2021 tarihinden itibaren Destek Yönetim Sistemi (DYS) üzerinden yürütülmesi usulüne geçilmiş olup, DYS'ye geçiş takviminin detayları ilgi'de kayıtlı yazımızda daha önce duyurulmuştur.

Bu kapsamda, **firmanızın henüz DYS'de kaydı bulunmuyorsa**; <u>www.immib.org.tr</u> kurumsal web sayfamızda yer alan <u>https://www.immib.org.tr/tr/bilgi-merkezi-devlet-yardimlari-destek-yonetim-sistemi-dys-destek-yonetim-sistemi-dys.html</u> adresimizdeki detaylı bilgi ve belgelerle birlikte en kısa sürede DYS tanımlama/yetkilendirme başvurunuzu yaparak DYS'ye kaydolmanız gerekmektedir. Aksi halde DYS üzerinden yapılması zorunlu halen gelen destek başvurularının, ilgili destek mevzuatlarında belirlenmiş olan başvuru sürelerini kaçırma ve sonucunda destekten yararlanamama riskiyle karşı karşıya kalabilirsiniz.

DYS'de kaydı olup DYS'den destek başvurusu oluşturarak incelemeci birimlere iletmek isteyen firmalarımızın ise, <u>www.immib.org.tr</u> sayfamızda yer alan "Devlet Yardımları" linklerinde paylaştığımız DYS'den başvuru yapma hakkındaki kılavuzlardan yararlanabilecekleri gibi, Ticaret Bakanlığı tarafından hazırlanan ve Bakanlık internet sayfasında <u>https://www.ticaret.gov.tr/destekler/destek-yonetim-sistemi-dys/destek-yonetim-sistemi-kilavuzlari</u> linkinde paylaşılan "Yararlanıcılar İçin Genel Kullanım Kılavuzu" ve "Yararlanıcılar İçin DYS Kullanımına İlişkin Sıkça Sorulan Sorular" kılavuzlarından yararlanmaları mümkündür.

Diğer taraftan, **DYS üzerinden sisteme giriş ve destek başvurusu oluşturulması sırasında** sorun yaşayan firmalarımızın, yaşanan sorun ve/veya karşılaşılan sistem hatalarını ekran görüntüleriyle birlikte <u>dysyardim@immib.org.tr</u> e-posta adresimize iletmeleri beklenmektedir. Söz konusu hata ve sorunlar çözüme kavuşturulmak üzere Birliğimiz aracılığıyla Ticaret Bakanlığı'nın ilgili birimlerine iletilmektedir.

Bilgileri ve gereğini önemle rica ederim.

Saygılarımla,

Nesrin GÜLER ŞİMŞEK Şube Müdürü

#### **EKLER:**

- 1. DYS\_Belge-Sertifika Kapsama Alınma Başvuru Kılavuzu
- 2. DYS Fuar Ekleme Talebi Başvuru Kılavuzu
- 3. DYS Pazara Giriş Belgesi Desteği Başvuru Kılavuzu
- 4. DYS Yurt Dışı Fuar Desteği Başvuru Kılavuzu
- 5. DYS Yurt İçi Fuar Desteği Başvuru Kılavuzu

İstanbul Maden ve Metaller İhracatçı Birlikleri

Çobançeşme Mevkii, Sanayi Cad. No: 3 Dış Ticaret Kompleksi A Blok P.K. 34197 Yenibosna, Bahçelievler / İstanbul

**T** +90 (212) 454 00 00 • **F** +90 (212) 454 00 01 immib@immib.org.tr • immib@hs01.kep.tr • www.immib.org.tr Ayrıntılı bilgi için: Nesrin GÜLER ŞİMŞEK - Şube Müdürü Emrah ÖZTÜRK - İdari Memur

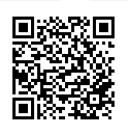

5070 sayılı kanun gereğince güvenli elektronik imza ile imzalanmıştır. ID:28963616920212314246. Bu kod ile http://evrak.immib.org.tr/ adresinden doğrulayabilirsiniz.

# Destek Yönetim Sistemi

BELGE/SERTİFİKA KAPSAMA ALINMA BAŞVURU KILAVUZU

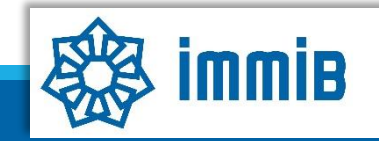

5070 sayılı kanun gereğince güvenli elektronik imza ile imzalanmıştır. ID:28963616920212314246. Bu kod ile http://evrak.immib.org.tr/ adresinden doğrulayabilirsiniz

|                                                  | «                             |              |                 | ✓ ↔ ♠  ? ▲ 🕩                                           |
|--------------------------------------------------|-------------------------------|--------------|-----------------|--------------------------------------------------------|
|                                                  | Ana Sayfa İş Akışları         | 0            |                 |                                                        |
| DVS                                              | DUYURULAR                     |              |                 | Tümü 🚼 BILDIRIMLER                                     |
| T.C. TİCARET BAKANLIĞI<br>DESTEK YÖNETİM SİSTEMİ |                               |              |                 |                                                        |
| İhracat Destekleri 🕨 🕨                           | Yeni Başvuru (İhracat)        |              |                 |                                                        |
| Hizmet Sektörü Destekleri                        | Başvuru Listem (İhracat)      |              |                 | Başvuru yapılırken hata alınması durumunda             |
| TURQUALITY - İhracat                             | Destek Ödeme Listem (İhracat) |              |                 | <u>dysyardim@immib.org.tr</u> adresine bildirilebilir. |
| TURQUALITY - Hizmet                              | Özet Başvuru Listem (İhracat) |              |                 |                                                        |
| Vergi Resim Harç İstisnası 🕨                     |                               |              |                 |                                                        |
| Dahilde İşleme Rejimi 🛛 🕨                        |                               |              |                 |                                                        |
| Hariçte İşleme Rejimi 🛛 🕨                        |                               |              |                 |                                                        |
| Künye İşlemleri 🛛 🕨                              |                               |              |                 |                                                        |
| Destek Parametreleri                             |                               |              |                 |                                                        |
|                                                  | İŞAKIŞLARI                    |              |                 | TALIMATLAR Tümü                                        |
|                                                  |                               | 0            | ~               |                                                        |
|                                                  | Gelen (0)                     | Bekleyen (0) | Tamamianan (13) |                                                        |
|                                                  |                               |              |                 |                                                        |
|                                                  |                               |              |                 |                                                        |
|                                                  |                               |              |                 |                                                        |

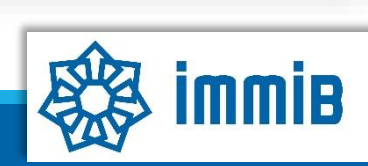

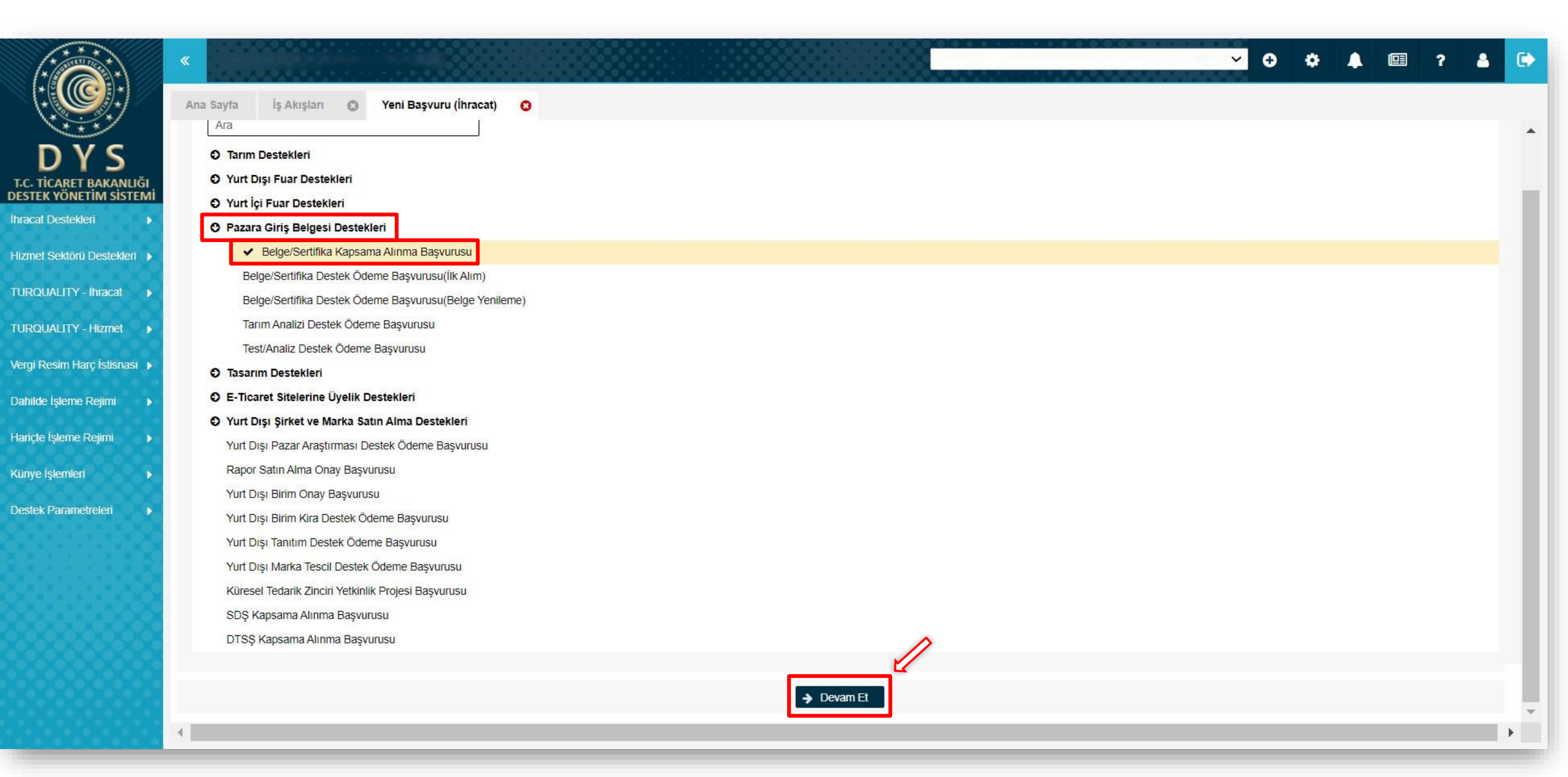

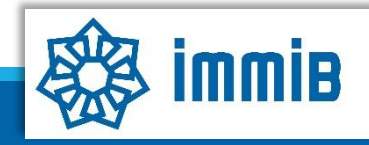

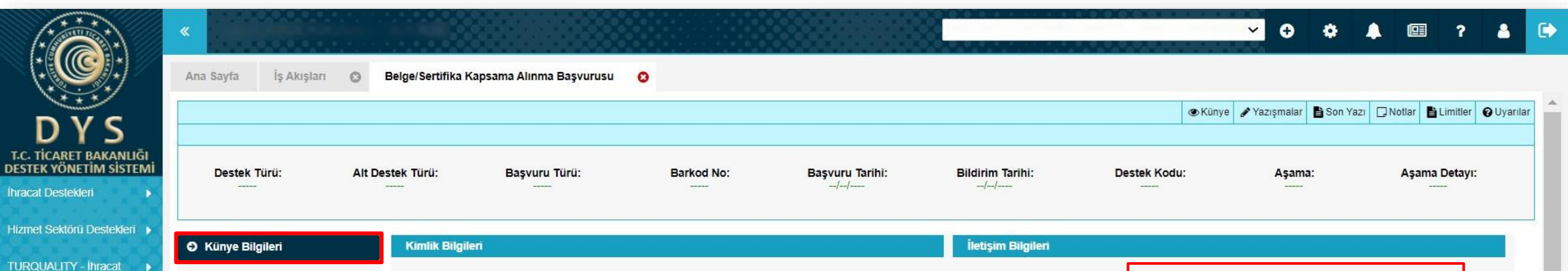

| XXXXXXXXXXX                                                                                                    | Künye Bilgileri                                                                                                    | Kimlik Bilgileri                                                                                                 |                       | İletişim Bilgileri                                                                                     |  |                                                                                                    |  |  |  |
|----------------------------------------------------------------------------------------------------|----------------------------------------------------------------------------------------------------|----------------------------------------------------------------------------------------------------|-----------------------|----------------------------------------------------------------------------------------------------|--|----------------------------------------------------------------------------------------------------|--|--|--|
| FURQUALITY - Ihracat       >         FURQUALITY - Hizmet       >         Vergi Resim Harç İstisnası       >         Oahilde İşleme Rejimi       >         Hariçte İşleme Rejimi       >         Künye İşlemleri       >         Destek Parametreleri       > | <ul> <li>Başvuru Bilgileri</li> <li>Açıklamalar</li> <li>Başvuru Evrakları</li> <li>Belge/Sertifika<br/>Kapsama Alınma<br/>Başvurusu 4 aşamada<br/>tamamlanmaktadır.</li> </ul> | Unvan<br>Tipi<br>Vergi Kimlik No<br>Vergi Dairesi<br>İBGS<br>IBAN No ( TL )<br>Personel Sayısı<br>Kuruluş Tarihi |                       | Telefon<br>Faks<br>Kep Adresi<br>E-Posta<br>Web Adresi<br>Ülke<br>Şehir<br>İlçe<br>Posta Kodu<br>Adres |  | Künye Bilgileri aşamasında<br>öncelikle değişen bilgi olup<br>olmadığı kontrol edilir. Değişen<br>bilgi olması durumunda EK-B<br>formunun KEP üzerinden imza<br>sirküleriyle birlikte sunularak<br>bilgilerin güncellenmesi<br>gerekmektedir. Daha sonra aşağı<br>inilerek NACE kodunun<br>seçilmesi yeterlidir. |  |  |  |
|                                                                                                    |                                                                                                    | Faaliyet Gösterdiği S<br>No<br>1<br>2<br>3<br>4<br>5                                                             | ektörler<br>Nace Grup | NACE Kodu                                                                                              |  | Nace Açıklaması                                                                                                    |  |  |  |

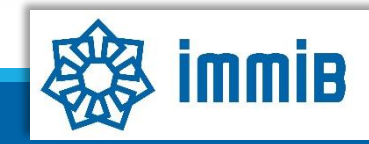

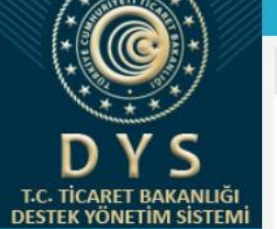

Ana Sayfa

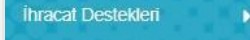

Hizmet Sektörü Destekleri 🕨

TURQUALITY - İhracat

TURQUALITY - Hizmet

Vergi Resim Harç İstisnası 🕨

Dahilde İşleme Rejimi

Hariçte İşleme Rejimi

Künye İşlemleri

Destek Parametreleri

|                    |              |                     |                   |           |                  |                  |                    |            |            | ✓ 🕀           | ٠                | <b>4</b> 🕮      | ? 🛔           | C   |
|--------------------|--------------|---------------------|-------------------|-----------|------------------|------------------|--------------------|------------|------------|---------------|------------------|-----------------|---------------|-----|
| elge/Sertifika Kap | sama Alınm   | a Basvurusu         | 0                 |           |                  |                  |                    |            |            |               |                  |                 |               |     |
|                    | 8            |                     | •                 |           |                  | 1                |                    |            |            |               |                  |                 |               |     |
|                    | 9            |                     |                   |           |                  |                  |                    |            |            |               |                  |                 |               |     |
|                    | 10           |                     |                   |           |                  |                  |                    |            |            |               |                  |                 |               |     |
|                    | Toplam 1     | 0 kayıt             |                   |           |                  |                  |                    |            |            |               |                  |                 | Excel'e Aktar |     |
|                    | Mersist      | te Kayıtlı Temsilo  | ci Listesi        |           |                  |                  |                    |            |            |               |                  |                 |               |     |
|                    | No           | Adı                 | Soyadı            | TCKN      | Sicil No         | Başlangıç Tarihi | Bitiş Tarihi       | Görevi     | Kişi Tipi  | Uyruğu        | Tescil<br>Durumu | Sinirsiz<br>mi? | Temsil Türü   |     |
|                    | Göste        | erilecek kayıt bulu | unmamaktadır.     |           |                  |                  |                    |            |            |               |                  |                 |               |     |
|                    | 1 - 0 listel | leniyor. Toplam: 0  |                   |           |                  | K «              | Sayfa 1 /1 »       | ы          |            |               |                  |                 |               |     |
|                    | DYS Ye       | tkilendirilmis Ki   | ullanıcı Listesi  |           |                  | _                |                    | _          |            |               |                  |                 |               |     |
|                    | No           | Adı                 | S                 | oyadı     | TC Kimlik Numara | 151              | Gör                | ev         |            | E Posta       | Yetkil           | endiren Kişi    | Başlangı      |     |
|                    | 1            |                     |                   |           |                  |                  |                    |            |            |               |                  |                 |               |     |
|                    | 2            |                     |                   |           |                  |                  |                    |            |            |               |                  |                 |               |     |
|                    | 3            |                     |                   |           |                  |                  |                    |            |            |               |                  |                 |               |     |
|                    | 4            |                     |                   |           |                  |                  |                    |            |            |               |                  |                 |               | - 1 |
|                    | 5            |                     |                   |           |                  |                  |                    |            |            |               |                  |                 |               | - 1 |
|                    | 6            |                     |                   |           |                  | "Eklow           | hutonuna           | basılarak  | basyuruyla | , ilgili olar |                  | kodu s          | ocilir        | - 1 |
|                    | 7            |                     |                   |           |                  | «LKIE»           | butonuna           | Dasilalak  | Daşvuluyla |               |                  | Kouu s          | eçini.        | . 1 |
|                    | •            |                     |                   |           |                  |                  |                    |            |            |               |                  |                 | •             |     |
|                    | 1 - 7 listel | leniyor. Toplam: 7  |                   |           |                  | K «              | Sayfa 1 /1 »       | ×I         |            |               |                  |                 | Excel'e Aktar |     |
|                    | Başvur       | uyla İlişkilendiri  | ilen NACE Bilgisi |           |                  |                  |                    |            |            |               |                  |                 | + Ekle        |     |
|                    |              |                     |                   | NACE Grup |                  |                  | NACE Kodu          |            |            | NACE Açıklar  | nası             |                 |               | · - |
|                    | Göste        | erilecek kayıt bulu | unmamaktadır.     |           |                  |                  |                    |            |            |               |                  |                 |               |     |
|                    |              |                     |                   |           |                  |                  | ) Kaydet ve İlerle |            |            |               |                  | Kapat           | Formu Yazdır  |     |
|                    |              |                     |                   |           |                  |                  |                    | $\searrow$ |            |               |                  |                 |               |     |

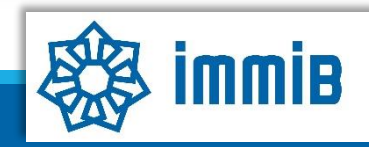

5070 sayılı kanun gereğince güvenli elektronik imza ile imzalanmıştır. ID:28963616920212314246. Bu kod ile http://evrak.immib.org.tr/ adresinden doğrulayabilirsiniz.

|                                                                      | «                                                                            |                           |                                                                         |                               |           |   |        |                                                                      |             |          | ~          | €        | ٥      |        |         | ? 💄    |   |
|----------------------------------------------------------------------|------------------------------------------------------------------------------|---------------------------|-------------------------------------------------------------------------|-------------------------------|-----------|---|--------|----------------------------------------------------------------------|-------------|----------|------------|----------|--------|--------|---------|--------|---|
|                                                                      | Ana Sayfa                                                                    | 21.PGB.TASLAK             | 0                                                                       |                               |           |   |        |                                                                      |             |          |            |          |        |        |         |        |   |
| DVC                                                                  | O Künye Bilgile                                                              | ri                        | Desteklenmesi Ta                                                        | lep Edilen Belge/Sertifika Bi | lilgileri |   |        |                                                                      |             |          |            |          |        |        |         |        |   |
| T.C. TICARET BAKANLIĞI<br>ESTEK YÖNETİM SİSTEMİ<br>Iracat Destekleri | <ul> <li>Başvuru Bilgi</li> <li>Açıklamalar</li> <li>Başvuru Evra</li> </ul> | leri<br>kları             | Belge Sertifikanır<br>Tam Adı :<br>Belgeye Referans<br>Olan Düzenleme : |                               |           |   |        | Belgenin Tahmini<br>Maliyeti/Para Birimi<br>:<br>Belgenin Geçerlilik | 0,00<br>YIL | AY       | Seçiniz.   |          | 4      | ~      |         |        |   |
| izmet Sektörü Destekleri 🕨                                           |                                                                              |                           | Belgeyi Veren                                                           |                               |           |   |        | Suresi (Yil/Ay/Hafta)<br>:                                           |             |          |            |          |        |        |         |        |   |
| URQUALITY - İhracat 🕨                                                | Başvuru                                                                      | Bilgileri                 | Ülke :                                                                  | Seçiniz                       |           | ~ |        | Belge Ülke Pazarına<br>Girişte Zorunlu mu :                          | Seçiniz     |          |            |          |        | ~      |         |        |   |
| URQUALITY - Hizmet 🔹 🕨<br>ergi Resim Harç İstisnası 🔺                | aşamasın<br>eksiksiz v                                                       | da bilgiler<br>/e hatasız | Belgeyi/Sertifikay                                                      | ı Talep Eden Şirket/Kurum B   | Bilgileri |   |        |                                                                      |             |          |            |          |        |        |         |        |   |
| ahilde İşleme Rejimi 🛛 🕨                                             | doldu                                                                        | irulur.                   | Unvan :<br>Telefon :                                                    |                               |           |   |        | Web Adresi :<br>Ülke/Sehir :                                         | Seciniz     | 2        | ✓ Seciniz. | <i>a</i> |        | ~      |         |        |   |
| ariçte İşleme Rejimi 🛛 🕨                                             |                                                                              |                           |                                                                         |                               |           |   |        |                                                                      |             |          |            | -u.      |        |        |         |        |   |
| ünye İşlemleri 🛛 🕨                                                   |                                                                              |                           | Belgenin Geçerli O                                                      | lduğu Ülkeler                 |           |   |        |                                                                      |             |          |            |          |        | [      | + Ekle  | × Sil  | 1 |
| estek Parametreleri 👂                                                |                                                                              |                           |                                                                         |                               |           |   |        | Ülke                                                                 |             | _        |            |          |        |        | 3       |        |   |
|                                                                      |                                                                              |                           | Gösterilecek kayı                                                       | bulunmamaktadır.              |           |   |        |                                                                      |             | Be       | lgenin g   | geçerli  | olduğ  | ğu ülk | eler se | çilir. |   |
|                                                                      |                                                                              |                           | Belgenin İlişkili Ok                                                    | duğu Sektörler                |           |   |        |                                                                      |             |          |            |          |        |        | + Ekle  | 🗙 Sil  |   |
| 56666686                                                             |                                                                              |                           |                                                                         | NACE Kodu                     |           |   |        | Nace                                                                 | Açıklaması  |          |            |          |        |        |         |        |   |
|                                                                      |                                                                              |                           | Gösterilecek kayı                                                       | bulunmamaktadır.              |           |   |        |                                                                      |             | Belgenin | sektörü    | ne iliş  | kin N/ | ACE k  | odu se  | çilir. |   |
|                                                                      |                                                                              |                           |                                                                         |                               |           |   | ∢ Geri | 🖺 Kaydet ve İlerle                                                   | ]           |          |            |          |        |        |         |        | - |

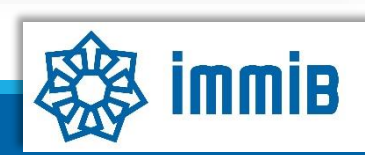

|                                                                        | «                                              |                                                  |                          |            |                         |                        |                               | <b>∽ ⊕</b> ♦           | 🌲 💷 ?                   | å 🕩        |  |
|------------------------------------------------------------------------|------------------------------------------------|--------------------------------------------------|--------------------------|------------|-------------------------|------------------------|-------------------------------|------------------------|-------------------------|------------|--|
|                                                                        | Ana Sayfa 21.PGB.TASLAK                        | 0                                                |                          |            |                         |                        | @ Kiinya                      | A Variamalar R San Var |                         | a Uwarilar |  |
| DYS                                                                    |                                                |                                                  |                          |            |                         |                        | (Chinye                       |                        |                         | goyaniar   |  |
| T.C. TİCARET BAKANLIĞI<br>DESTEK YÖNETİM SİSTEMİ<br>İhracat Destekleri | Destek Türü: Alt I<br>Pazara Giriş Belgeleri Y | <b>Destek Türü:</b><br>′eni Be <mark>l</mark> ge | Başvuru Türü:<br>Ön Onay | Barkod No: | Başvuru Tarihi:<br>-/-/ | Bildirim Tarihi:<br>// | Destek Kodu:<br>21.PGB.TASLAK | Aşama:<br>Başvuru      | Aşama Detayı:<br>Taslak |            |  |
| Hizmet Sektörü Destekleri 🕨                                            | C Künye Bilgileri                              | Belgenin Alır                                    | ıma Gerekçesi            |            |                         |                        |                               |                        |                         |            |  |
| TURQUALITY - İhracat                                                   | Başvuru Bilgileri                              |                                                  |                          |            |                         |                        |                               |                        |                         |            |  |
| TURQUALITY - Hizmet                                                    | Açıklamalar                                    |                                                  |                          |            |                         |                        |                               |                        |                         |            |  |
| Vergi Resim Harç İstisnası 🕨                                           | Başvuru Evrakları                              |                                                  |                          |            |                         |                        |                               |                        |                         |            |  |
| Dahilde İşleme Rejimi 🛛 🕨                                              | Acıklamalar                                    | 1                                                |                          |            |                         |                        |                               |                        |                         |            |  |
| Hariçte İşleme Rejimi 🛛 🕨                                              | aşamasında                                     |                                                  |                          |            |                         |                        |                               |                        | /                       |            |  |
| Künye İşlemleri 🛛 🕨                                                    | Belgenin Alınma                                | Şirket İhraca                                    | tina Katkisi             |            |                         |                        |                               |                        |                         |            |  |
| Destek Parametreleri                                                   | Gerekçesi ve Şirket                            |                                                  |                          |            |                         |                        |                               |                        |                         |            |  |
| aaaaag                                                                 | yazılır.                                       |                                                  |                          |            |                         |                        |                               |                        |                         |            |  |
|                                                                        |                                                | -                                                |                          |            |                         |                        |                               |                        |                         |            |  |
|                                                                        |                                                |                                                  |                          |            |                         |                        |                               |                        | //                      |            |  |
|                                                                        |                                                |                                                  |                          |            |                         |                        |                               |                        |                         |            |  |
|                                                                        |                                                |                                                  |                          |            | ✓ Geri                  | 🖺 Kaydet ve İlerle     |                               |                        |                         | - 1        |  |
|                                                                        |                                                |                                                  |                          |            |                         |                        |                               |                        |                         | •          |  |
|                                                                        |                                                |                                                  |                          |            |                         |                        |                               |                        |                         | _          |  |

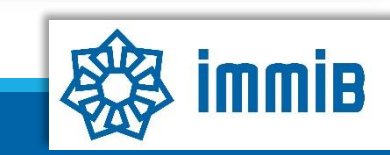

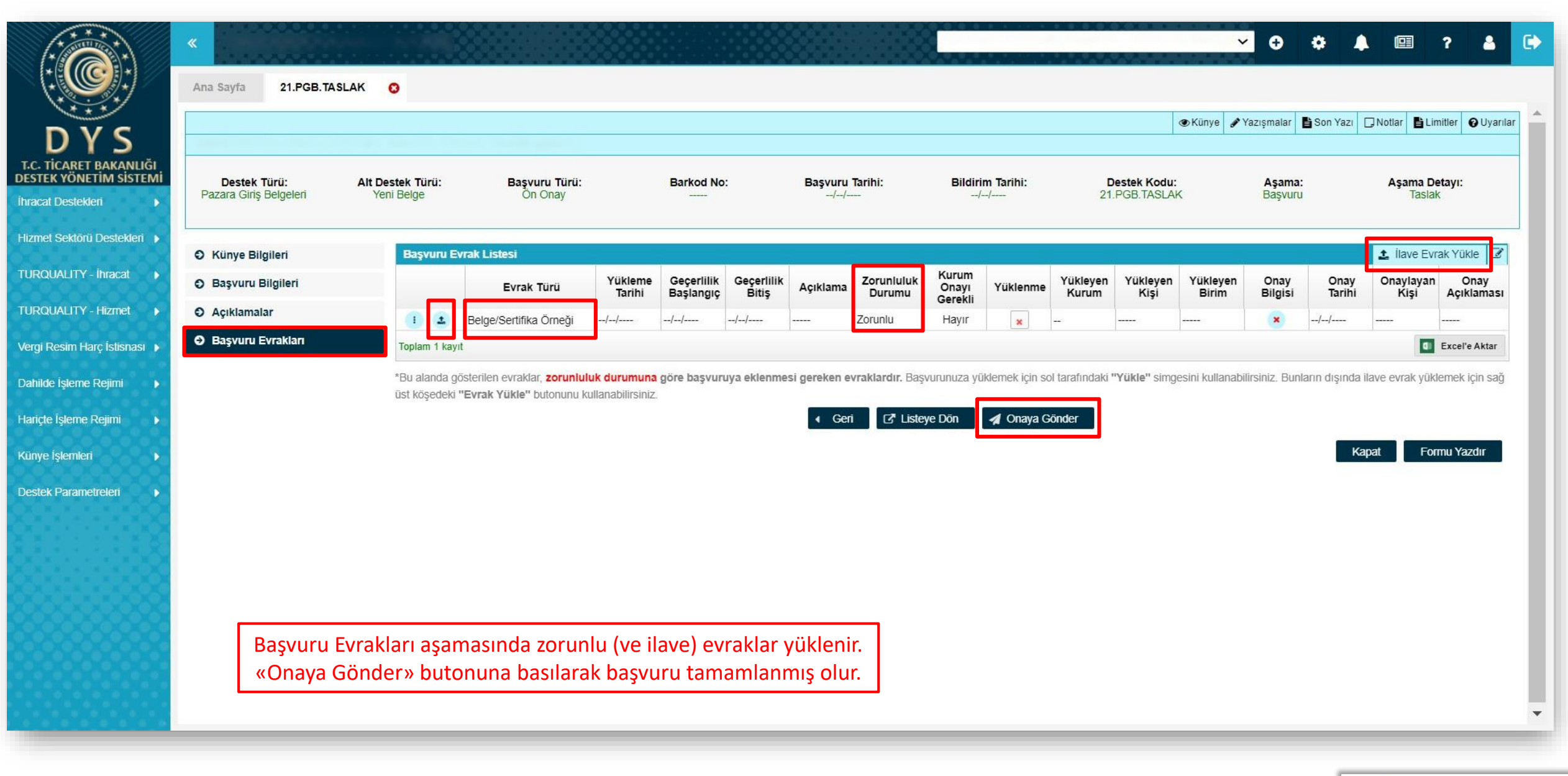

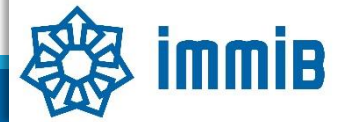

|                                                  | «                                |                     |           |                  |                |                    |                 |            | <b>~ 0</b> ¢ | <b>↓</b>     | ? 🔺 🕻        |
|--------------------------------------------------|----------------------------------|---------------------|-----------|------------------|----------------|--------------------|-----------------|------------|--------------|--------------|--------------|
|                                                  | Ana Sayfa Başvuru Listem (İhracı | at) 😢               |           |                  |                |                    |                 |            |              |              | _            |
| DVC                                              | SORGULAMA                        |                     |           |                  |                |                    |                 |            |              | ≣ Listel     | e            |
| UTS,                                             | Destek Türü :                    |                     | Un        | ivan :           |                |                    | Ön Onay Tarihi  | :          | <b>m</b>     |              | <b>#</b>     |
| T.C. TICARET BAKANLIGI<br>DESTEK YÖNETİM SİSTEMİ | Alt Destek Türü :                | _                   | Ve        | rgi No :         |                |                    | Bildirim Tarihi | :          | <b>m</b>     |              | <b>#</b>     |
| İhracat Destekleri 🛛 🕨                           | Yeni Başvuru (İhracat)           |                     | De        | estek Kodu :     |                |                    | Başvuru Tarihi  | :          | <b>m</b>     |              |              |
| Hizmet Sektörü Destekleri 🕨                      | Başvuru Listem (İhracat)         |                     | Ba        | arkod Numarası : |                |                    | Dönüş Tarihi    | :          | <b>#</b>     |              | <b>#</b>     |
|                                                  |                                  |                     |           |                  |                |                    |                 |            |              |              |              |
|                                                  | Össtek Oderne Listern (Ihracat)  | c Türü Başvuru Türü | Barkod No | Destek Kodu      | Başvuru Tarihi | Unvan              | Vergi No        | Aşama      | Aşama Detayı | Ödeme Tarihi | Bildirim Tar |
|                                                  | Ozet Başvuru Listem (Ihracat)    |                     |           |                  |                |                    | 1250            |            |              |              |              |
| Vergi Resim Harç İstisnası 🕨                     |                                  |                     |           |                  |                |                    |                 |            |              |              |              |
| Dahilde İşleme Rejimi 🛛 🕨                        |                                  |                     |           |                  |                |                    |                 |            |              |              |              |
| Hariçte İşleme Rejimi 🔹 🕨                        |                                  |                     |           |                  |                |                    |                 |            |              |              |              |
| Künye İşlemleri 🛛 🕨                              |                                  |                     |           |                  |                |                    |                 |            |              |              |              |
| Destek Parametreleri                             |                                  |                     |           |                  |                |                    |                 |            |              |              |              |
|                                                  | 10 🚺                             |                     |           |                  |                |                    |                 |            |              |              |              |
|                                                  | 11 🚺                             |                     |           |                  |                |                    |                 |            |              |              |              |
|                                                  | 12 🚺                             |                     |           |                  |                |                    |                 |            |              |              |              |
|                                                  | 13 🕕                             |                     |           |                  |                |                    |                 |            |              |              |              |
|                                                  | 14 🕕                             |                     |           |                  |                |                    | _               |            |              |              |              |
|                                                  | 15 🕕                             |                     |           |                  |                |                    |                 |            |              |              |              |
|                                                  | 16 1                             |                     |           | Bas              | şvurunun dui   | rumu, Başvuru List | em bölümü       | nde «Liste | ele» butonu  | na basılara  | эk           |
|                                                  | 19 (1)                           |                     |           |                  | «Aşar          | na» ve «Aşama De   | tayı» sütunl    | arından t  | akip edilebi | lir.         |              |
|                                                  | 19                               |                     |           |                  |                |                    |                 |            |              |              |              |
|                                                  |                                  |                     |           |                  |                |                    |                 |            |              |              |              |

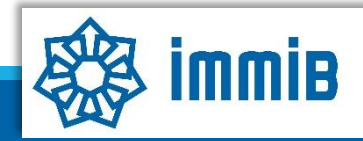

## DİKKAT EDİLMESİ GEREKENLER

• Internet Explorer üzerinden yapılan girişlerde sistem sağlıklı çalışmamaktadır. Chrome tarayıcısının kullanılması tavsiye edilmektir.

### SIKÇA SORULAN SORULAR

- Başvuruyu neden onaya gönderemiyorum?
- ✓ Onaya gönderme işlemini yalnızca «Tam Yetkili Kullanıcılar» yapabilmektedir.
- Başvuruyu oluştururken sistem attı, kaldığım yerden devam edebilir miyim?
- Evet, oluşturulmaya başlanan başvuru taslaklarına «Başvuru Listem» bölümünden erişilebilir, «Kaydet ve İlerle» butonuna en son basıldığı aşamadan başvurunun oluşturulmasına devam edilebilir.

# Destek Yönetim Sistemi

FUAR EKLEME TALEBİ BAŞVURU KILAVUZU

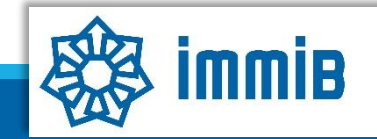

5070 sayılı kanun gereğince güvenli elektronik imza ile imzalanmıştır. ID:28963616920212314246. Bu kod ile http://evrak.immib.org.tr/ adresinden doğrulayabilirsiniz

|                                                         | «                             |              |                 | ✓ ↔ ♣  ? ♣ Œ                                            |
|---------------------------------------------------------|-------------------------------|--------------|-----------------|---------------------------------------------------------|
|                                                         | Ana Sayfa İş Akışları         | 0            |                 |                                                         |
| DYS<br>T.C. TICARET BAKANLIĞI<br>DESTEK YÖNETİM SİSTEMİ | DUYURULAR                     |              |                 | Tümü 👷 BILDIRIMLER Tümü                                 |
| İhracat Destekleri 🕨 🕨                                  | Yeni Başvuru (İhracat)        |              |                 | Fuar ekleme talebinin, <u>fuar başlangıç tarihinden</u> |
| Hizmet Sektörü Destekleri 🕨                             | Başvuru Listem (İhracat)      |              |                 | en geç 1 (bir) ay önce DYS üzerinden iletilmesi         |
| TURQUALITY - İhracat                                    | Destek Ödeme Listem (İhracat) |              |                 | gerekmektedir.                                          |
| TURQUALITY - Hizmet                                     | Özet Başvuru Listem (İhracat) |              |                 |                                                         |
| Vergi Resim Harç İstisnası 🕨                            |                               |              |                 |                                                         |
| Dahilde İşleme Rejimi 🛛 🕨                               |                               |              |                 | Basyuru yapılırken hata alınması durumunda              |
| Hariçte İşleme Rejimi 🛛 🕨                               |                               |              |                 | dysvardim@immib.org.tr adresine bildirilebilir.         |
| Künye İşlemleri 🛛 🕨                                     |                               |              |                 |                                                         |
| Destek Parametreleri                                    |                               |              |                 |                                                         |
|                                                         |                               |              |                 |                                                         |
| ð er sen seða                                           |                               |              |                 |                                                         |
|                                                         |                               | 0            | ~               |                                                         |
| 80000000                                                | Gelen (0)                     | Bekleyen (0) | Tamamianan (13) |                                                         |
|                                                         |                               |              |                 |                                                         |
|                                                         |                               |              |                 |                                                         |
|                                                         |                               |              |                 |                                                         |

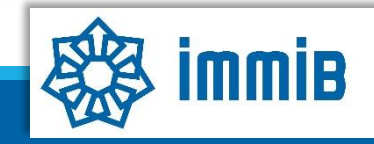

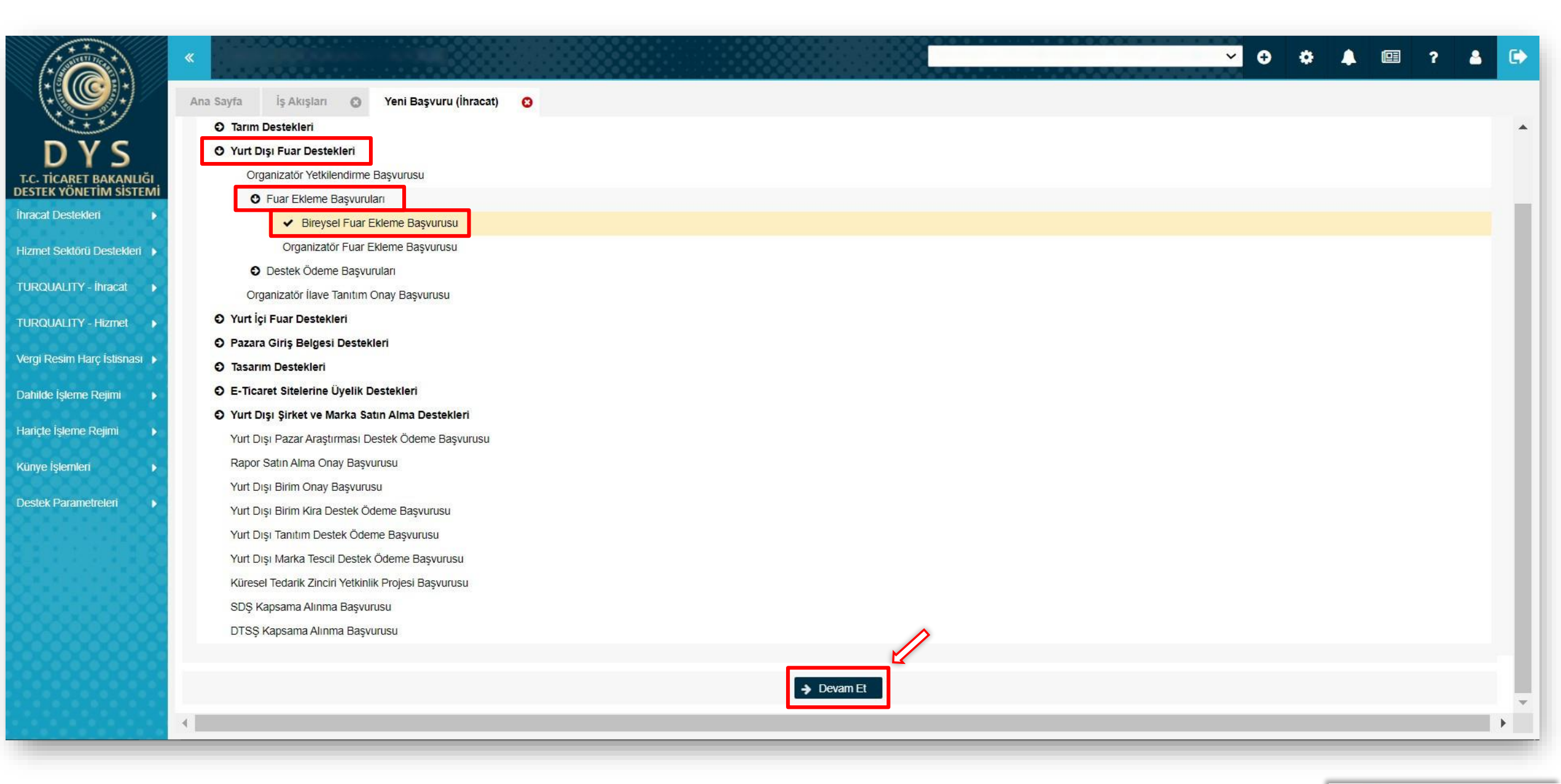

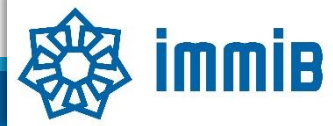

|                                                                                                    |                                                                                                    |            |                      |                                                                                                    | ۲                                                                      | Künye 🖋 Yazışmalar 🚦 Son Ya                                                                                                    | izi 💭 Notlar 🖺 Lii                                                                             |
|----------------------------------------------------------------------------------------------------|----------------------------------------------------------------------------------------------------|------------|----------------------|----------------------------------------------------------------------------------------------------|------------------------------------------------------------------------|----------------------------------------------------------------------------------------------------|------------------------------------------------------------------------------------------------|
| ĞI<br>EMİ Destek Türü: Alt De                                                                                                    | stek Türü: Başvuru Türü:<br>                                                                                                    | Barkod No: | Başvuru Tarihi:<br>/ | Bildirim Tarihi:<br>//                                                                                 | Destek Kodu:                                                           | Aşama:                                                                                                    | Aşama D<br>                                                                                    |
| Yurt Dışı Fuar Ekleme Başvurusu                                                                                                    |                                                                                                    |            |                      |                                                                                                    |                                                                        |                                                                                                    |                                                                                                |
| 🕑 Künye Bilgileri                                                                                                    | Kimlik Bilgileri                                                                                                    |            |                      | İletişim Bilgileri                                                                                     |                                                                        |                                                                                                    |                                                                                                |
| <ul> <li>Yurt Dışı Fuar Bilgileri</li> <li>Başvuru Evrakları</li> <li>Fuar Ekleme Talebi<br/>Başvurusu 3<br/>aşamada<br/>tamamlanmaktadır.</li> </ul> | Unvan :<br>Tipi :<br>Vergi Kimlik No :<br>Vergi Dairesi :<br>IBGS :<br>IBAN No ( TL ) :<br>Personel Sayısı :<br>Kuruluş Tarihi : |            |                      | Telefon<br>Faks<br>Kep Adresi<br>E-Posta<br>Web Adresi<br>Ülke<br>Şehir<br>İlçe<br>Posta Kodu<br>Adres | Kün<br>önce<br>olmac<br>bilgi<br>formu<br>sirkü<br>bil<br>gerekn<br>in | ye Bilgileri aşam<br>elikle değişen bil<br>lığı kontrol edilir<br>olması durumun<br>unun KEP üzerino<br>leriyle birlikte su<br>gilerin günceller<br>nektedir. Daha so<br>ilerek NACE kod | asında<br>gi olup<br>Değişen<br>da EK-B<br>den imza<br>ınularak<br>ımesi<br>onra aşağı<br>unun |
|                                                                                                    | Faaliyet Gösterdiği Sektörler<br>No                                                                                              | Nace Grup  |                      | NACE Kodu                                                                                              |                                                                        | seçilmesi yeterli<br>Nace Açıklaması                                                                                                    | dir.                                                                                           |

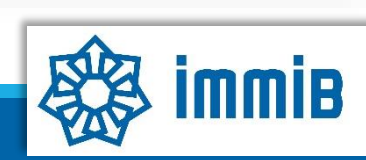

|   | 9                                                                         |                                                                               |                                       |        |                   |                  |                           |           |           |         |                  |                 |          |        |
|---|---------------------------------------------------------------------------|-------------------------------------------------------------------------------|---------------------------------------|--------|-------------------|------------------|---------------------------|-----------|-----------|---------|------------------|-----------------|----------|--------|
|   | 10                                                                        |                                                                               |                                       |        |                   |                  |                           |           |           |         |                  |                 |          |        |
| 1 | Toplam 10                                                                 | kayıt                                                                         |                                       |        |                   |                  |                           |           |           |         |                  |                 | Excel'e  | Aktar  |
|   | Mersiste                                                                  | Kayıtlı Temsilo                                                               | i Listesi                             |        |                   |                  |                           |           |           |         |                  |                 |          |        |
|   | No                                                                        | Adı                                                                           | Soyadı                                | TCKN   | Sicil No          | Başlangıç Tarihi | Bitiş Tarihi              | Görevi    | Kişi Tipi | Uyruğu  | Tescil<br>Durumu | Sinirsiz<br>mi? | Temsil " | Türü   |
|   |                                                                           |                                                                               |                                       |        |                   |                  |                           |           | 1         |         |                  |                 |          |        |
|   | Gösteri                                                                   | ilecek kayıt bulu                                                             | nmamaktadır.                          |        |                   |                  |                           |           |           |         |                  |                 |          |        |
|   | Gösteri<br>1 - 0 listelei                                                 | ilecek kayıt bulu<br>niyor. Toplam: 0                                         | nmamaktadır.                          |        |                   | K «              | Savfa 1 /1 »              | ы         |           |         |                  |                 |          |        |
|   | Gösteri<br>1 - 0 listelei                                                 | ilecek kayıt bulu<br>niyor. Toplam: 0<br>Glendirilmis Ku                      | nmamaktadır.<br>Ilanıcı Listəsi       | _      |                   | K «              | Sayfa <mark>1</mark> /1 » | Я         |           |         | _                |                 |          |        |
|   | Gösteri<br>1 - 0 listeler<br>DYS Yett<br>No                               | ilecek kayıt bulu<br>niyor. Toplam: 0<br><mark>kilendirilmiş Ku</mark><br>Adı | nmamaktadır.<br>Ilanıcı Listesi<br>S  | Soyadı | TC Kimlik Numara: | K «              | Sayfa 1 /1 »              | >I<br>rev |           | E Posta | Yetki            | lendiren K      | şi B     | aşlan  |
|   | Gösteri<br>1 - 0 listelei<br>DYS Yett<br>No<br>1                          | ilecek kayıt bulu<br>niyor. Toplam: 0<br>kilendirilmiş Ku<br>Adı              | nmamaktadır.<br>Ilanıcı Listesi<br>S  | Soyadı | TC Kimlik Numara  | K «              | Sayfa 1 /1 »<br>Gör       | >)<br>rev |           | E Posta | Yetki            | lendiren K      | şi B     | aşlan  |
|   | Gösteri<br>1 - 0 listelei<br>DYS Yett<br>No<br>1<br>2                     | ilecek kayıt bulu<br>niyor. Toplam: 0<br>kilendirilmiş Ku<br>Adı              | ımamaktadır.<br>Ilanıcı Listesi<br>S  | Soyadı | TC Kimlik Numara  | IX «             | Sayfa 1 /1 »<br>Gör       | >)<br>rev |           | E Posta | Yetki            | lendiren K      | işi B    | aşlan  |
|   | Gösteri<br>1 - 0 listeler<br>DYS Yett<br>No<br>1<br>2<br>3                | ilecek kayıt bulu<br>niyor. Toplam: 0<br>kilendirilmiş Ku<br>Adı              | ınmamaktadır.<br>Ilanıcı Listesi<br>S | Soyadı | TC Kimlik Numara  | K «              | Sayfa 1 /1 »              | >)<br>rev |           | E Posta | Yetki            | lendiren K      | işi B    | aşlan  |
|   | Gösteri<br>1 - 0 listeler<br>No<br>1<br>2<br>3<br>4                       | ilecek kayıt bulu<br>niyor. Toplam: 0<br>kilendirilmiş Ku<br>Adı              | ınmamaktadır.<br>Ilanıcı Listesi<br>S | soyadı | TC Kimlik Numara  | K «              | Sayfa 1 /1 »<br>Gör       | э)<br>rev |           | E Posta | Yetki            | lendiren K      | şi B     | aşlan  |
|   | Gösteri<br>1 - 0 listeler<br>DYS Yett<br>No<br>1<br>2<br>3<br>4<br>5      | ilecek kayıt bulu<br>niyor. Toplam: 0<br>kilendirilmiş Ku<br>Adı              | Illanıcı Listesi                      | ioyadı | TC Kimlik Numara  | IX «             | Sayfa 1 /1 »<br>Gör       | rev       |           | E Posta | Yetki            | lendiren K      | şi B     | aşlanı |
|   | Gösteri<br>1 - 0 listeler<br>DYS Yett<br>No<br>1<br>2<br>3<br>4<br>5<br>6 | ilecek kayıt bulu<br>niyor. Toplam: 0<br>kilendirilmiş Ku<br>Adı              | Illanıcı Listesi                      | ioyadı | TC Kimlik Numara  | ISI              | Sayfa 1 /1 »<br>Gör       | rev       | baavuruud | E Posta | Yetki            | lendiren K      | și B     | aşlanı |

Kaydet ve İlerle

Gösterilecek kayıt bulunmamaktadır.

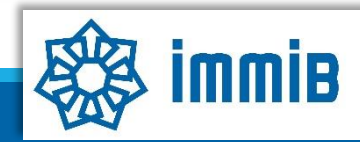

Formu Yazdır

-

Kapat

DYS T.C. TICARET BAKANLIĞI DESTEK YÖNETIM SISTEMI

Hizmet Sektörü Destekleri

TURQUALITY - Ihracat

TURQUALITY - Hizmet

Vergi Resim Harç İstisnası 🕨

Dahilde İşleme Rejimi

Hariçte İşleme Rejimi

Destek Parametreleri

Künye İşlemleri

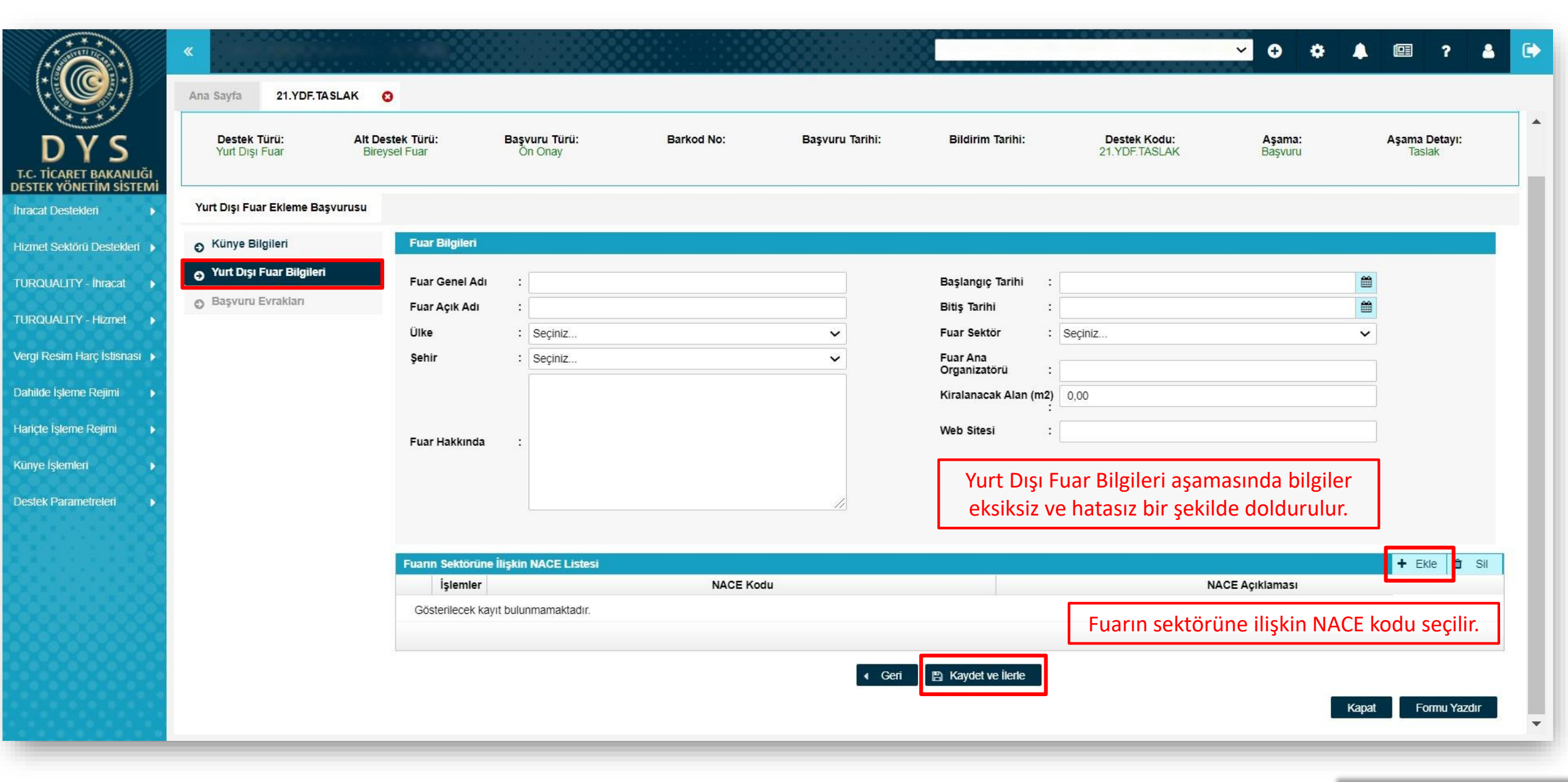

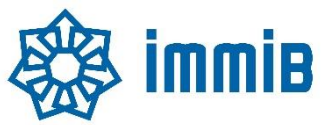

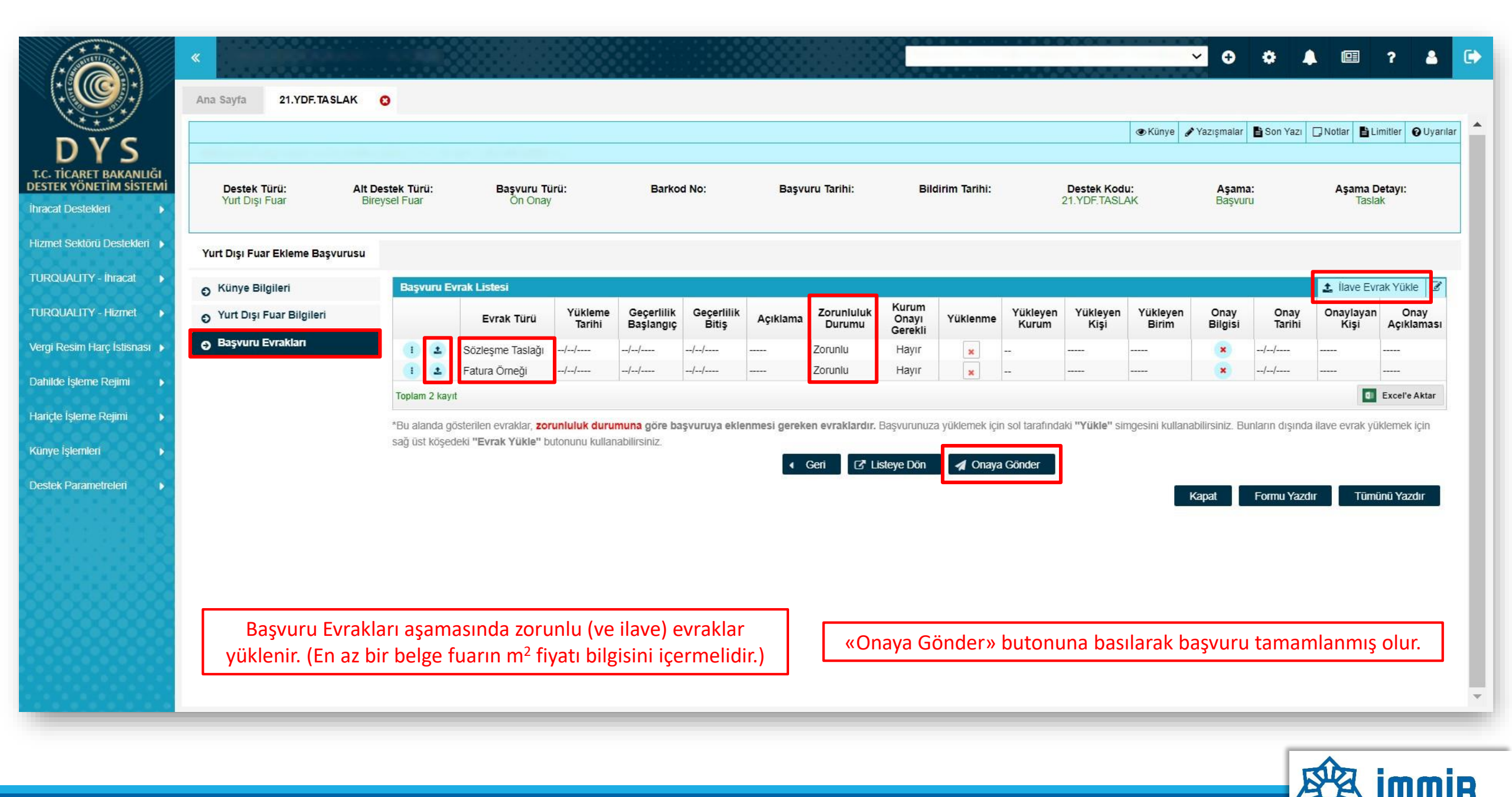

|                                                         | «<br>Ana Sayfa Başvuru Listem (İhraca                          | at) 📀               |           |                                    |                        |                                     |                                   |                         | <b>~ 0</b> ¢                | <b>▲</b> 💷          | ? 🔺 (        |
|---------------------------------------------------------|----------------------------------------------------------------|---------------------|-----------|------------------------------------|------------------------|-------------------------------------|-----------------------------------|-------------------------|-----------------------------|---------------------|--------------|
| DYS<br>T.C. TİCARET BAKANLIĞI<br>DESTEK YÖNETİM SİSTEMİ | SORGULAMA Destek Türü : Alt Destek Türü :                      |                     |           | Unvan :<br>Vergi No :              |                        |                                     | Ön Onay Tarihi<br>Bildirim Tarihi | :                       |                             |                     |              |
| ihracat Destekleri  Hizmet Sektörü Destekleri           | Yeni Başvuru (İhracat)<br>Başvuru Listern (İhracat)            | ]                   |           | Destek Kodu :<br>Barkod Numarası : |                        |                                     | Başvuru Tarihi<br>Dönüş Tarihi    | :                       |                             |                     |              |
| TURQUALITY - Ihracat                                    | Destek Ödeme Listem (İhracat)<br>Özet Başvuru Listem (İhracat) | c Türü Başvuru Türü | Barkod No | Destek Kodu                        | Başvuru Tarihi         | Unvan                               | Vergi No                          | Aşama                   | Aşama Detayı                | Ödeme Tarihi        | Bildirim Tar |
| Vergi Resim Harç İstisnası 🕨<br>Dahilde İşleme Rejimi 🔶 |                                                                |                     |           |                                    |                        |                                     |                                   |                         |                             |                     |              |
| Hariçte İşleme Rejimi 🔶                                 |                                                                |                     |           |                                    |                        |                                     |                                   |                         |                             |                     |              |
| Destek Parametreleri                                    |                                                                |                     |           |                                    |                        |                                     |                                   |                         |                             |                     |              |
|                                                         | 10 I<br>11 I<br>12 I<br>13 I<br>14 I                           |                     |           |                                    |                        |                                     |                                   |                         |                             |                     |              |
|                                                         | 15 I                                                           |                     |           | Ba                                 | aşvurunun duı<br>«Aşar | rumu, Başvuru Li<br>na» ve «Aşama I | istem bölümü<br>Detayı» sütun     | nde «List<br>larından t | ele» butonu<br>akip edilebi | na basıları<br>lir. | зk           |

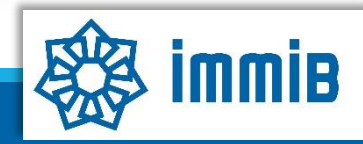

## DİKKAT EDİLMESİ GEREKENLER

• Internet Explorer üzerinden yapılan girişlerde sistem sağlıklı çalışmamaktadır. Chrome tarayıcısının kullanılması tavsiye edilmektir.

### SIKÇA SORULAN SORULAR

- Başvuruyu neden onaya gönderemiyorum?
- ✓ Onaya gönderme işlemini yalnızca «Tam Yetkili Kullanıcılar» yapabilmektedir.
- Başvuruyu oluştururken sistem attı, kaldığım yerden devam edebilir miyim?
- Evet, oluşturulmaya başlanan başvuru taslaklarına «Başvuru Listem» bölümünden erişilebilir, «Kaydet ve İlerle» butonuna en son basıldığı aşamadan başvurunun oluşturulmasına devam edilebilir.

# Destek Yönetim Sistemi

### PAZARA GİRİŞ BELGESİ DESTEĞİ BAŞVURU KILAVUZU

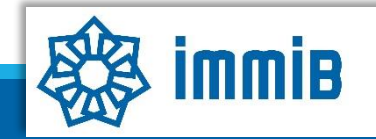

5070 sayılı kanun gereğince güvenli elektronik imza ile imzalanmıştır. ID:28963616920212314246. Bu kod ile http://evrak.immib.org.tr/ adresinden doğrulayabilirsinia

|                                                         |                                    |              |                 | ✓ O ☆ A 💷 ? A 🕞                                  |
|---------------------------------------------------------|------------------------------------|--------------|-----------------|--------------------------------------------------|
|                                                         | Ana Sayfa iş Akişları<br>DUYURULAR | 0            |                 | Tümü 52 BILDIRIMLER                              |
| DYS<br>T.C. TICARET BAKANLIĞI<br>DESTEK YÖNETIM SISTEMI |                                    |              |                 |                                                  |
| İhracat Destekleri 🕨 🕨                                  | Yeni Başvuru (İhracat)             |              |                 | Destek başvurusunun, <u>Belge/Sertifika/Test</u> |
| Hizmet Sektörü Destekleri 🕨                             | Başvuru Listem (İhracat)           |              |                 | Raporu düzenlenme tarihinden itibaren 6 aylık    |
| TURQUALITY - İhracat 🕨                                  | Destek Ödeme Listem (İhracat)      |              |                 | <u>süre içerisinde</u> yapılması gerekmektedir.  |
| TURQUALITY - Hizmet                                     | Özet Başvuru Listem (İhracat)      |              |                 |                                                  |
| Vergi Resim Harç İstisnası 🕨                            |                                    |              |                 |                                                  |
| Dahilde İşleme Rejimi 🛛 🕨                               |                                    |              |                 | Basyuru yapılırken hata alınması durumunda       |
| Hariçte İşleme Rejimi 🛛 🕨                               |                                    |              |                 | dysvardim@immib.org.tr adresine bildirilebilir.  |
| Künye İşlemleri 🛛 🕨                                     |                                    |              |                 |                                                  |
| Destek Parametreleri                                    |                                    |              |                 |                                                  |
| 99999999                                                | İŞAKIŞLARI                         |              |                 | TALIMATLAR Túmú                                  |
| 8                                                       |                                    | 0            | ~               |                                                  |
| 88666688                                                | Gelen (0)                          | Bekleyen (0) | Tamamianan (13) |                                                  |
|                                                         |                                    |              |                 |                                                  |
|                                                         |                                    |              |                 |                                                  |
|                                                         |                                    |              |                 | •                                                |

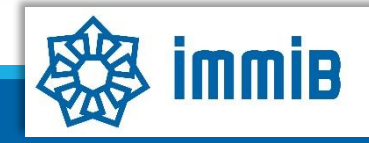

| I de general de la constantion de la constantion de la constantiante de la constantiante               |                              |                                                        |                                                                   | <b>2</b> ? | <b>a</b> C | • |
|----------------------------------------------------------------------------------------------------|------------------------------|--------------------------------------------------------|-------------------------------------------------------------------|------------|------------|---|
| Image: State State                       |                              | Ana Savfa Yeni Basyuru (İhracat)                       |                                                                   |            |            |   |
| <ul> <li>encementary</li> <li>encementary</li> <li></li></ul> | ****                         | Ara                                                    |                                                                   |            |            |   |
| <ul> <li>exercement and the status in the status in the st</li></ul> | DYS                          | Tarım Destekleri                                       |                                                                   |            |            |   |
| CSTER CONTENDER SETTER         Incode Decideder         Incode Decideder Despunse         Incode Decided Decide Decide Despunse         Incode Decided Decide Decide Despunse         Incoder       Incoder         Incode                                                                                                    | T.C. TICARET BAKANLIĞI       | O Yurt Dışı Fuar Destekleri                            |                                                                   |            |            |   |
| Nincat Desek     Nincat Desek     Nincat Desek     Nincat Desek     Nincat Desek     Nincat Desek     Nincat Desek     Nincat Desek     Nincat Desek     Nincat Desek     Nincat Desek     Nincat Desek     Nincat Desek     Nincat Desek     Nincat Desek     Nincat Desek     Nincat Desek     Nincat Desek <th>DESTEK YÖNETİM SİSTEMİ</th> <th>O Yurt İçi Fuar Destekleri</th> <th></th> <th></th> <th></th> <th></th>                                                                                                    | DESTEK YÖNETİM SİSTEMİ       | O Yurt İçi Fuar Destekleri                             |                                                                   |            |            |   |
| Items tessoon besident   Items tessoon besident   Items tessoon                                                                                                    | İhracat Destekleri 🔰 🕨       | 🔿 Pazara Giriş Belgesi Destekleri                      |                                                                   |            |            |   |
| TUROUNUTY - Iracat   TUROUNUTY - Iracat   TUROUNUTY - Iracat   Veg Resm Harg Istana   Paidad Jeann Regn   - Isaam Destekini   Beide Jeann Regn   - Isaam Destekini   Beide Jeann Regn   - Isaam Destekini   Beide Jeann Regn   - Isaam Destekini   Beide Jeann Regn   - Isaam Destekini   Beide Jeann Regn   - Isaam Destekini   Beide Jeann Regn   - Isaam Destekini   Beide Jeann Regn   - Isaam Destekini   Beide Jeann Regn   - Isaam Destekini   Beide Jeann Regn   - Isaam Destekini   Beide Jeann Regn   - Isaam Destekini   Beide Jeann Regn   - Isaam Destekini   Beide Jeann Regn   - Isaam Destekini   Beide Jeann Regn   - Isaam Destekini   - Isaam Destekini                                                                                                    | Hizmet Sektörü Destekleri 🕨  | Belge/Sertifika Kapsama Alınma Başvurusu               |                                                                   |            |            |   |
| TURSUNUTY - Innext   TURSUNUTY - Innext   Verg Realm Harp Islance ?   Nambe Islamce Regm   Rapic Islamce Regm   Rapic Islamce Regm   Rapic Islamce Regm   Nutr Dig Pazar Angelmasi Deskek Odeme Bayunusu   Tur Dig Pazar Angelmasi Deskek Odeme Bayunusu   Nutr Dig Pazar Angelmasi Deskek Odeme Bayunusu   Tur Dig Pazar Angelmasi Deskek Odeme Bayunusu   Tur Dig Pazar Angelmasi Deskek Odeme                                                                                                    |                              | Belge/Sertifika Destek Ödeme Başvurusu(İlk Alım)       | lge/Sertifikanın ilk defa alındığı durumlarda                     |            |            |   |
| Nucleukulty-Internet   Vergi Roseini Hargtelsesse >   Vergi Roseini Hargtelsesse >   Dandoe Statene Bagwursu   - Carloe Monteedeen animity on Delege/Set nitrikariini yennetholigi duruntiirahda   - Dandoe Statene Bagwursu   - Carloe Monteedeen animity on Delege/Set nitrikariini yennetholigi duruntiirahda   - Dandoe Statene Bagwursu   - Carloe Monteedeen animity on Delege/Set nitrikariini yennetholigi duruntiirahda   - Dandoe Statene Bagwursu   - Carloe Monteedeen Bagwursu   - Carloe Monteedeen Bagwursu </th <th>TURQUALITY - Ihracat 🕨</th> <th>Belge/Sertifika Destek Ödeme Başvurusu(Belge Yenileme)</th> <th>ha öngeden alınmış hir halga (sertifikanın venilendiği durumlarda</th> <th></th> <th></th> <th></th>                                                                                                    | TURQUALITY - Ihracat 🕨       | Belge/Sertifika Destek Ödeme Başvurusu(Belge Yenileme) | ha öngeden alınmış hir halga (sertifikanın venilendiği durumlarda |            |            |   |
| Yurgi Rasim Harç klasma I <ul> <li>Test Raporu için başvurulması durumunda</li> <li>Farme Destekili</li> <li>Grame Destekili</li> <li>Grame Destekili</li> <li>Grame Destekili</li> <li>Grame Destekili</li> <li>Grame Desteki Odeme Başvurusu</li> <li>Murd Dişi Parar Araştıması Desteki Odeme Başvurusu</li> <li>Murd Dişi Parar Araştıması Desteki Odeme Başvurusu</li> <li>Murd Dişi Parar Araştıması Desteki Odeme Başvurusu</li> <li>Murd Dişi Bilm Onay Başvurusu</li> <li>Murd Dişi Bilm Onay Başvurusu</li> <li>Murd Dişi Bilm Onay Başvurusu</li> <li>Murd Dişi Bilm Onay Başvurusu</li> <li>Murd Dişi Bilm Mira Desteki Odeme Başvurusu</li> <li>Murd Dişi Bilm Mira Desteki Odeme Başvurusu</li> <li>Murd Dişi Bilm Mira Desteki Odeme Başvurusu</li> <li>Soği Kaşama Alıma Başvurusu</li> <li>Draş Kaşama Alıma Başvurusu</li> <li>Draş Kaşama Alıma Başvurusu</li> <li>Drag Kaşama Alıma Başvurusu</li> <li>Drag Kaşama Alıma Başvurusu</li> <li>Drag Kaşaşama Alıma Başvurusu</li> <li>D</li></ul>                                                                                                    | TURQUALITY - Hizmet          | Tarım Analizi Destek Ödeme Başvurusu                   | na onceden alınınış bir belge/sertinkanın yenilendiği durunlarda  |            |            |   |
| Very Lesam Ray Lastada I <sup>O</sup> Tasam Destek Keri          Datatice (şatime Rayim I) <sup>O</sup> Tasam Destek Keri          Harde (şatime Rayim I) <sup>O</sup> Tasam Destek Keri          Kurye [şemkil I) <sup>O</sup> Tasam Destek Keri          Destek Parametreen III <sup>O</sup> Tasam Destek Keri          Virt Dişi Birim Oray Başvurusu <sup>V</sup> Taşi Birim Oray Başvurusu          Virt Dişi Birim Kira Destek Koteme Başvurusu <sup>V</sup> Virt Dişi Birim Kira Destek Koteme Başvurusu <sup>V</sup> Virt Dişi Birim Kira Destek Koteme Destek Koteme Desteme D                                                                                                    |                              | Test/Analiz Destek Ödeme Başvurusu                     | st Raporu için başvurulması durumunda                             |            |            |   |
| Datade Işleme Reşm       •         Harde Işleme Reşm       •         Harde Işleme Reşm       •         Vur Diş Şirket ve Marka Satın Alma Destekleri       •         Yur Diş Pazar Araştırması Destek Ödeme Başvurusu       •         Repor Satın Alma Onay Başvurusu       •         Yur Diş Blimi Kra Destek Ödeme Başvurusu       •         Yur Diş Blimi Chay Başvurusu       •         Yur Diş Blimi Chay Başvurusu       •         Yur Diş Blimi Kra Destek Ödeme Başvurusu       •         Yur Diş Blimi Kra Destek Ödeme Başvurusu       •         Yur Diş Blimi Kra Destek Ödeme Başvurusu       •         Yur Diş Blimi Ra Destek Ödeme Başvurusu       •         Yur Diş Blimi Ra Destek Ödeme Başvurusu       •         Yur Diş Blimi Ra Destek Ödeme Başvurusu       •         Yur Diş Blimi Ra Destek Ödeme Başvurusu       •         Yur Diş Marka Testil Destek Ödeme Başvurusu       •         Drsş Kapsama Alınma Başvurusu       •         Drsş Kapsama Alınma Başvurusu       •         •       •         •       •         •       •         •       •         •       •         •       •         •       •         •                                                                                                    | Vergi Resim Harç İstisnasi 🕨 | O Tasarım Destekleri                                   |                                                                   |            |            |   |
| Haride Igleme Rejim       •       •       •       •       •       •       •       •       •       •       •       •       •       •       •       •       •       •       •       •       •       •       •       •       •       •       •       •       •       •       •       •       •       •       •       •       •       •       •       •       •       •       •       •       •       •       •       •       •       •       •       •       •       •       •       •       •       •       •       •       •       •       •       •       •       •       •       •       •       •       •       •       •       •       •       •       •       •       •       •       •       •       •       •       •       •       •       •       •       •       •       •       •       •       •       •       •       •       •       •       •       •       •       •       •       •       •       •       •       •       •       •       •       •       •       •       •                                                                                                    | Dahilde İşleme Rejimi 🛛 🕨    | E-Ticaret Sitelerine Üyelik Destekleri                 |                                                                   |            |            |   |
| Hardpel Steine Kejim       Yurt Dişi Pazar Araştırmasi Destek Ödeme Başvurusu         Kurye İşternleri       Rapor Satin Alma Onay Başvurusu         Yurt Dişi Birim Kira Destek Ödeme Başvurusu       Yurt Dişi Birim Kira Destek Ödeme Başvurusu         Yurt Dişi Birim Kira Destek Ödeme Başvurusu       Yurt Dişi Birim Kira Destek Ödeme Başvurusu         Yurt Dişi Birim Kira Destek Ödeme Başvurusu       Yurt Dişi Birim Kira Destek Ödeme Başvurusu         Yurt Dişi Karsama Alınma Başvurusu       Yurt Dişi Kapsama Alınma Başvurusu         DTSŞ Kapsama Alınma Başvurusu       DTSŞ Kapsama Alınma Başvurusu         DTSŞ Kapsama Alınma Başvurusu       DTSŞ Kapsama Alınma Başvurusu                                                                                                    |                              | Yurt Dışı Şirket ve Marka Satın Alma Destekleri        |                                                                   |            |            |   |
| Kurye Işlemler       Rapor Satin Alma Onay Başyurusu         Destek Parametretet       Yurt Dışı Blim Onay Başyurusu         Yurt Dışı Blim Kira Destek Ödeme Başyurusu       Yurt Dışı Blim Kira Destek Ödeme Başyurusu         Yurt Dışı Karsama Alınma Başyurusu       Küresel Tedarik Zinciri Yetikinlik Projesi Başyurusu         DTSŞ Kapsama Alınma Başyurusu       DTŞŞ Kapsama Alınma Başyurusu         DTSŞ Kapsama Alınma Başyurusu       DTŞŞ Kapsama Alınma Başyurusu                                                                                                    | Hançte işieme Rejimi 🔹 🕨     | Yurt Dışı Pazar Araştırması Destek Ödeme Başvurusu     |                                                                   |            |            |   |
| Destek Parametrelen       Yut Dişi Binim Onay Başvurusu         Yut Dişi Binim Kira Destek Ödeme Başvurusu         Yut Dişi Tanıtım Destek Ödeme Başvurusu         Yut Dişi Tanıtım Destek Ödeme Başvurusu         Yut Dişi Marka Tescil Destek Ödeme Başvurusu         Küresel Tedarik Zinciri Yetkinlik Projesi Başvurusu         SDŞ Kapsama Alınma Başvurusu         DTSŞ Kapsama Alınma Başvurusu <b>Devam Et</b>                                                                                                    | Künye İşlemleri 🛛 🕨          | Rapor Satın Alma Onay Başvurusu                        |                                                                   |            |            |   |
| Vurt Dişi Birim Kira Destek Ödeme Başvurusu<br>Yurt Dişi Tanitum Destek Ödeme Başvurusu<br>Yurt Dişi Marka Tescil Destek Ödeme Başvurusu<br>Küresel Tedarik Zinciri Yetkinlik Projesi Başvurusu<br>SDŞ Kapsama Alınma Başvurusu<br>DTSŞ Kapsama Alınma Başvurusu<br>DTSŞ Kapsama Alınma Başvurusu                                                                                                    |                              | Yurt Dışı Birim Onay Başvurusu                         |                                                                   |            |            |   |
| Yurt Dişi Tanıtım Destek Ödeme Başvurusu<br>Yurt Dişi Marka Tescil Destek Ödeme Başvurusu<br>Küresel Tedarik Zinciri Yetkinlik Projesi Başvurusu<br>SDŞ Kapsama Alınma Başvurusu<br>DTSŞ Kapsama Alınma Başvurusu                                                                                                    | Destek Parametrelen 🔰        | Yurt Dışı Birim Kira Destek Ödeme Başvurusu            |                                                                   |            |            |   |
| Yurt Dişi Marka Tescil Destek Ödeme Başvurusu         Küresel Tedarik Zinciri Yetkinlik Projesi Başvurusu         SDŞ Kapsama Alınma Başvurusu         DTSŞ Kapsama Alınma Başvurusu         DTSŞ Kapsama Alınma Başvurusu                                                                                                    | 85511108                     | Yurt Dışı Tanıtım Destek Ödeme Başvurusu               |                                                                   |            |            |   |
| Küresel Tedarik Zinciri Yetkinlik Projesi Başvurusu<br>SDŞ Kapsama Alınma Başvurusu<br>DTSŞ Kapsama Alınma Başvurusu                                                                                                    | 2.2.2.2.2.2.2.2.2.           | Yurt Dışı Marka Tescil Destek Ödeme Başvurusu          |                                                                   |            |            |   |
| SDŞ Kapsama Alınma Başvurusu<br>DTSŞ Kapsama Alınma Başvurusu<br>→ Devam Et                                                                                                    | 8                            | Küresel Tedarik Zinciri Yetkinlik Projesi Başvurusu    |                                                                   |            |            |   |
| DTSŞ Kapsama Alınma Başvurusu                                                                                                    | 000000000                    | SDŞ Kapsama Alınma Başvurusu                           |                                                                   |            |            |   |
| → Devam Et                                                                                                    | 9999999999999                | DTSŞ Kapsama Alınma Başvurusu                          |                                                                   |            |            |   |
| → Devam Et                                                                                                    | 2000000000                   |                                                        |                                                                   |            |            |   |
|                                                                                                    |                              |                                                        | → Devam Et                                                        |            |            | Ţ |
|                                                                                                    |                              | 4                                                      |                                                                   |            | •          |   |

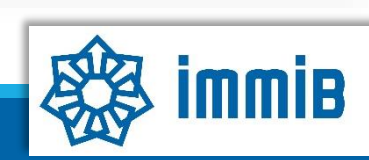

| 3                         |                     |                   |            |                       |                          | Künve         | Yazısmalar B Son Yazı 🗆 Notlar | r <b>B</b> L imitle |
|---------------------------|---------------------|-------------------|------------|-----------------------|--------------------------|---------------|--------------------------------|---------------------|
|                           |                     |                   |            |                       |                          | (Crian)e      |                                |                     |
| Destek Türü: Alt De       | estek Türü:         | Başvuru Türü:<br> | Barkod No: | Başvuru Tarihi:<br>// | Bildirim Tarihi:<br>-/-/ | Destek Kodu:  | Aşama: Aş<br>                  | ama Detay           |
| Künye Bilgileri           | Kimlik Bilgileri    |                   |            |                       | İletişim Bilgileri       |               |                                |                     |
| Başvuru Bilgileri         | Unvan               | :                 |            |                       | Telefon                  | :             |                                |                     |
| İhracat Projeksiyonu      | Тірі                | :                 |            |                       | Faks                     | Künye Bilgil  | eri aşamasında ön              | celikl              |
| O Harcama Bilgileri       | Vergi Kimlik No     | :                 |            |                       | Kep Adresi               | değisen bil   | gi olup olmadığı ko            | ontro               |
| O Başvuru Evrakları       | Vergi Dairesi       | :                 |            |                       | E-Posta                  | edilir Değise | n hilgi olması duru            | imiin               |
| ſ                         | ibgs                | :                 |            |                       | Web Adresi               | FK-B formu    | nun KFP üzerinder              | n imz               |
|                           | IBAN No ( TL )      |                   |            |                       | Ulke<br>Sehir            |               | irlikto supularak bi           | ilgilg              |
| -<br>Dezero Ciric Delgoci | Kuruluş Tarihi      | :                 |            |                       | İlçe                     | güncollonm    | asi gorokmoktodir              |                     |
| Pazara Giriş Beigesi      |                     |                   |            |                       | Posta Kodu               | guncenenin    | ipilorok NACE kod              |                     |
| Destek Başvurusu 5        |                     |                   |            |                       | Adres                    | SUITA AŞABI   |                                | iunui               |
| tamamlanmaktadır.         |                     |                   |            |                       |                          | Seç           | limesi yeternar.               |                     |
|                           | Faaliyet Gösterdiği | Sektörler         |            |                       |                          |               |                                |                     |
|                           | 1                   | r                 | vace Grup  |                       | NACE Kodu                |               | Nace Açıklaması                |                     |
|                           | 2                   |                   |            |                       |                          |               |                                |                     |
|                           | 3                   |                   |            |                       |                          |               |                                |                     |
|                           | 4                   |                   |            |                       |                          |               |                                |                     |
|                           | 5                   |                   |            |                       |                          |               |                                |                     |
|                           | 6                   |                   |            |                       |                          |               |                                |                     |

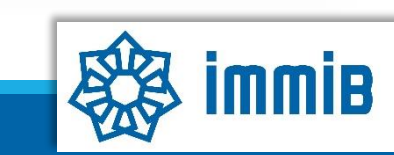

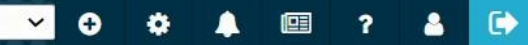

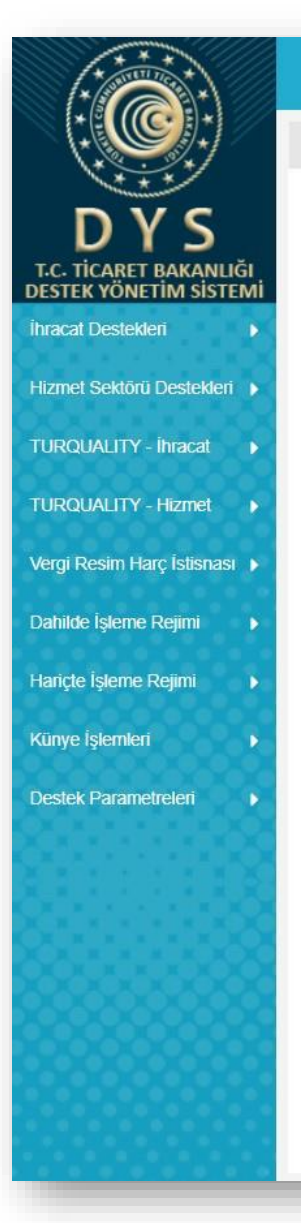

Ana Sayfa

| 9<br>10     |                     |                   |           |                    |                  |              |             |            |               |                  |                 |               |
|-------------|---------------------|-------------------|-----------|--------------------|------------------|--------------|-------------|------------|---------------|------------------|-----------------|---------------|
| Toplam 1    | 10 kayıt            |                   |           |                    |                  |              |             |            |               |                  |                 | Excel'e Aktar |
| Mersis      | te Kayıtlı Temsil   | ci Listesi        |           |                    |                  |              |             |            |               |                  |                 |               |
| No          | Adı                 | Soyadı            | TCKN      | Sicil No           | Başlangıç Tarihi | Bitiş Tarihi | Görevi      | Kişi Tipi  | Uyruğu        | Tescil<br>Durumu | Sinirsiz<br>mi? | Temsil Türü   |
| Göst        | erilecek kayıt bulu | unmamaktadır.     |           |                    |                  |              |             |            |               |                  |                 |               |
| 1 - 0 liste | eleniyor. Toplam: 0 |                   |           |                    | K «              | Sayfa 1 /1 » | >1          |            |               |                  |                 |               |
| DYSY        | etkilendirilmis Ki  | ullanıcı i istesi |           |                    |                  |              |             |            |               |                  |                 |               |
| No          | Adı                 | Since Listers     | Soyadı    | TC Kimlik Numarası |                  | Gör          | v           |            | E Posta       | Yetki            | lendiren Kişi   | Başlangı      |
| 1           |                     |                   |           |                    |                  |              |             |            |               |                  |                 |               |
| 2           |                     |                   |           |                    |                  |              |             |            |               |                  |                 |               |
| 3           |                     |                   |           |                    |                  |              |             |            |               |                  |                 |               |
| 4           |                     |                   |           |                    |                  |              |             |            |               |                  |                 |               |
| 5           |                     |                   |           |                    |                  |              |             |            |               |                  |                 |               |
| 7           |                     |                   |           |                    | «Ekle»           | » butonuna   | a basılarak | c başvuruy | la ilgili ola | n NACI           | Ekodu           | seçilir.      |
| 4           |                     |                   |           |                    | -                |              |             |            |               |                  |                 | •             |
| 1 - 7 liste | eleniyor. Toplam: 7 |                   |           |                    | K «              | Sayfa 1 /1 » | >1          |            |               |                  |                 | Excel'e Aktar |
| Basvu       | nıvla İliskilendiri | ien NACE Bilgisi  |           |                    |                  |              |             |            |               |                  |                 | + Ekle        |
| Duşru       | таула тауклеттан т  | ICH NAOE Dilgion  | NACE Grup |                    |                  | NACE Kodu    |             |            | NACE Açıkla   | ması             |                 | Elde          |
| Göst        | erilecek kavıt bulu | unmamaktadır.     |           |                    |                  |              |             |            | -             |                  |                 |               |
|             |                     |                   |           |                    |                  |              |             |            |               |                  |                 |               |

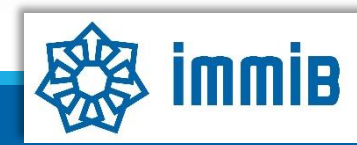

|               | «                                      |                                                                  |            |                       |                        |                               | <mark>∽ ≎ ≎</mark>         | • • •                   | 2   |
|---------------|----------------------------------------|------------------------------------------------------------------|------------|-----------------------|------------------------|-------------------------------|----------------------------|-------------------------|-----|
| 9) * )<br>* ) | Ana Sayfa 21.PGB.TA                    | ISLAK 😮                                                          |            |                       |                        |                               |                            |                         |     |
| 10            |                                        |                                                                  |            |                       |                        | () Kün                        | /e 🖋 Yazışmalar 📑 Son Yazı | Belge/Sertif            | fik |
| DAKANUĞI      |                                        |                                                                  |            |                       |                        |                               |                            | (İlk Alım)              | )   |
| TIM SISTEMI   | Destek Türü:<br>Pazara Giriş Belgeleri | Alt Destek Türü: Başvuru Türü:<br>Belge / Sertifika Destek Ödeme | Barkod No: | Başvuru Tarihi:<br>// | Bildirim Tarihi:<br>// | Destek Kodu:<br>21.PGB.TASLAK | Aşama:<br>Başvuru          | Aşama Detayı:<br>Taslak |     |
| Destekleri 🕨  | O Kiinve Bilgileri                     | Belge Bilgileri                                                  |            |                       |                        |                               |                            |                         |     |
| ihracat 🕨     | <ul> <li>Başvuru Bilgileri</li> </ul>  |                                                                  |            |                       |                        |                               |                            |                         |     |
| Hizmet 🕨      | İhracat Projeksiyonu                   | Belge : Seçiniz<br>Belgen Düzenlenme                             |            | ~                     |                        |                               |                            |                         |     |
| ; İstisnası 🕨 | O Harcama Bilgileri                    | Tarihi :<br>Gecerliilik                                          |            |                       |                        |                               |                            |                         |     |
| eiimi         | Başvuru Evrakları                      | Başlangıç Tarihi :                                               |            | <b>#</b>              | Başvuru                | Bilgileri aşamasın            | da belge/sertifika         | aya ilişkin             |     |
|               |                                        | Tarihi :                                                         |            | <b> </b>              | bilgiler               | eksiksiz ve hatas             | ız bir şekilde dold        | durulur.                |     |
| simi 🕨        |                                        | Akreditasyon<br>Kuruluşu :                                       |            |                       |                        |                               |                            |                         |     |
| 88 M          |                                        | Belgeyi Düzenleyen<br>Kuruluş :                                  |            |                       |                        |                               |                            |                         |     |
| eleri 🕨       |                                        |                                                                  |            | 26.                   |                        |                               |                            |                         |     |
| 1.2           |                                        | Analiz Bilgileri                                                 |            |                       |                        |                               |                            |                         |     |
|               |                                        | Analizin Türü : Seçiniz                                          |            | ~                     |                        |                               |                            |                         |     |
| 0000          |                                        |                                                                  |            |                       |                        |                               |                            |                         |     |
| 2222          |                                        | Acıklama :                                                       |            |                       |                        |                               |                            |                         |     |
|               |                                        | and a second result of                                           |            |                       |                        |                               |                            |                         |     |
|               |                                        |                                                                  |            | 11                    |                        |                               |                            |                         |     |
|               |                                        |                                                                  |            |                       |                        |                               |                            |                         |     |
|               |                                        | Analiz Yapılan Ülkeler                                           |            |                       | Ülke                   |                               |                            | + Ekle × S              | Sil |
|               |                                        | Gösterilecek kayıt bulunmamaktadır.                              |            |                       |                        |                               |                            |                         |     |
| ****          |                                        |                                                                  |            |                       |                        |                               |                            |                         |     |
|               |                                        |                                                                  |            | ✓ Geri                | 🖺 Kaydet ve İlerle     |                               |                            |                         |     |
| 1 X X         |                                        |                                                                  |            |                       |                        |                               |                            |                         |     |

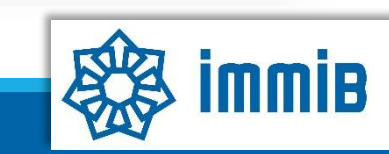

DE

|                                                                                                    | «                       |                                   |               |                               |                         | ✓                                                       |
|----------------------------------------------------------------------------------------------------|-------------------------|-----------------------------------|---------------|-------------------------------|-------------------------|---------------------------------------------------------|
|                                                                                                    | Ana Sayfa 21.PGB.TASLAK | 0                                 |               |                               |                         |                                                         |
| DVS                                                                                                    | Künye Bilgileri         | Relac DVS Üzerinde                | an Aliamadi   | O Balga DVS Ützerinden Alundu |                         | Belge/Sertifika                                         |
| T.C. TICARET BAKANLIĞI                                                                                          | Başvuru Bilgileri       | Beige D13 Ozennide                | Annnau        |                               |                         | (Belge Yenileme)                                        |
| İhracat Destekleri                                                                                              | Ihracat Projeksiyonu    |                                   |               |                               |                         |                                                         |
| Hizmet Sektörü Destekleri                                                                                       | Harcama Bilgileri       | Belge Bilgileri                   |               |                               |                         |                                                         |
|                                                                                                    | Başvuru Evrakları       | Belge :                           | Seçiniz       |                               | ~                       |                                                         |
| TURQUALITY - Ihracat                                                                                            |                         | Belgen Düzenlenme<br>Tarihi :     |               |                               | m                       |                                                         |
| TURQUALITY - Hizmet                                                                                             |                         | Geçerlililik<br>Başlandır. Tarihi |               |                               | **                      |                                                         |
| Vergi Resim Harç İstisnası 🕨                                                                                    |                         | Geçerlilik Bitiş                  |               |                               |                         | Belge yenileme başvurularında, bir önceki belgenin daha |
| Dahilde İşleme Rejimi 🛛 🕨                                                                                       |                         | Tarihi :<br>Akreditasyon          |               |                               |                         | önce DYS üzerinden yapılmış destek başvurusu yoksa      |
| Hariçte İşleme Rejimi 🔹 🕨                                                                                       |                         | Kuruluşu :                        |               |                               |                         | «Beige DYS Üzerinden Allnmadı» seçenegi seçilir.        |
| Künve İslemleri                                                                                                 |                         | Belgeyî Dûzenleyen<br>Kuruluş :   |               |                               |                         |                                                         |
| in the second second second second second second second second second second second second second second second |                         | Tescil No :                       |               | Q                             |                         |                                                         |
| Destek Parametrelen                                                                                             |                         |                                   |               |                               |                         |                                                         |
| 81111118                                                                                                    |                         | Analiz Bilgileri                  |               |                               |                         |                                                         |
|                                                                                                    |                         | Analizin Türü :                   | Seçiniz       |                               | ~                       |                                                         |
|                                                                                                    |                         | Açıklama :                        |               |                               |                         |                                                         |
| 8888888888                                                                                                    |                         |                                   |               |                               | 11                      |                                                         |
|                                                                                                    |                         | Analis Vandan Ülkolor             |               |                               |                         |                                                         |
|                                                                                                    |                         | Analiz Taphan Oikeler             |               |                               |                         | Ülke                                                    |
|                                                                                                    |                         | Gösterilecek kayıt bulu           | unmamaktadır. |                               |                         |                                                         |
|                                                                                                    |                         |                                   |               |                               |                         |                                                         |
|                                                                                                    |                         |                                   |               |                               |                         |                                                         |
|                                                                                                    |                         |                                   |               |                               | <ul> <li>Ger</li> </ul> | ri 🗈 Kaydet ve İlerle                                   |
|                                                                                                    |                         |                                   |               |                               |                         | Kapat Formu Yazdır                                      |
| 0000000000                                                                                                    |                         |                                   |               |                               |                         | · .                                                     |

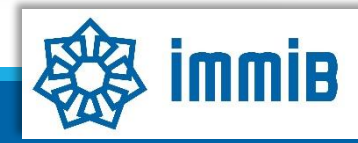

|                                                                                                   | <ul> <li>Ana Sayfa</li> </ul>                                                         | 21.PGB.TA                                      | SLAK 📀                |                                         |                                                             |                 |                      |           |                              |                                      | ~ O                                | * 🔺 💷                         | ? 🛎 🕞 🏛                |
|---------------------------------------------------------------------------------------------------|---------------------------------------------------------------------------------------|------------------------------------------------|-----------------------|-----------------------------------------|-------------------------------------------------------------|-----------------|----------------------|-----------|------------------------------|--------------------------------------|------------------------------------|-------------------------------|------------------------|
| DYS<br>CC. TiCARET BAKANLIĞI<br>ESTEK YÖNETİM SİSTEMİ<br>Iracat Destekleri                        | <ul> <li>Künye Bil</li> <li>Başvuru B</li> <li>İhracat Pr</li> <li>Harcama</li> </ul> | gileri<br>Bilgileri<br>ojeksiyonu<br>Bilgileri | Onaylanmış            | Belge DY                                | 'S Üzerinden Alınm<br>a Başvuruları                         | adi 📀 Belge I   | DYS Üzerinden Alındı |           |                              |                                      |                                    | Belge/S<br>(Belge Y           | Sertifika<br>'enileme) |
| izmet Sektörü Destekleri ) URQUALITY - İhracat ) URQUALITY - Hizmet ) ergi Resim Harç İstisnası ) | O Başvuru B                                                                           | Evrakları                                      | No 1 2 1 1-0 listelen | i Pa<br>i Pa<br>iyor. Toplam: 0         | Destek Türü<br>zara Giriş Belgeleri<br>zara Giriş Belgeleri | Alt Destek Türü | Başvuru Türü<br><br> | Barkod No | >>>                          | Başvuru Tarihi                       | Bildirim Tarihi                    | Dönüş Tarihi<br>Excel'e Aktar |                        |
| ahilde İşleme Rejimi 🔹 🗼<br>ariçte İşleme Rejimi 🔹<br>ünye İşlemleri 🔹                            |                                                                                       |                                                |                       | Belgeyi Dû<br>Kuruluş :<br>Tescil No :  | izenleyen                                                   |                 | ٩                    | → 38,     | Bir önceki bel               | genin daha ön                        | ce DYS üzerind                     | den yapılmış                  |                        |
| estek Parametreleri 🕨 🕨                                                                           |                                                                                       |                                                |                       | Analiz Bilg<br>Analizin T<br>Acıklama : | jileri<br>urü : Seçiniz                                     | **_             |                      | -         | destek başvur<br>seçeneği se | susu varsa «Be<br>eçilerek ilgili ba | lge DYS Üzerir<br>aşvuruyla ilişki | nden Alındı»<br>ilendirilir.  |                        |
|                                                                                                   |                                                                                       |                                                |                       | Analiz Yapıla<br>Gösterilece            | <b>ın Ülkeler</b><br>ek kayıt bulunmamal                    | tadır.          |                      |           | Ülke                         |                                      |                                    | + Ekle ×                      | Sil                    |
|                                                                                                   |                                                                                       |                                                |                       |                                         |                                                             |                 |                      | 4 Geri    | 🖺 Kaydet ve İlerle           |                                      |                                    |                               |                        |
|                                                                                                   |                                                                                       |                                                |                       |                                         |                                                             |                 |                      |           |                              |                                      |                                    | Kapat For                     | mu Yazdır              |

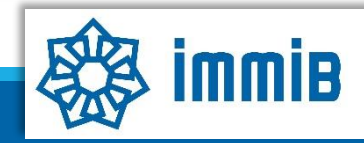

|                                                                        | «                                        |                                             |                                              |                                                                          |                                   |                           |                                                | <b>~</b> ⊕ ≎ 4                     |                         |      |
|------------------------------------------------------------------------|------------------------------------------|---------------------------------------------|----------------------------------------------|--------------------------------------------------------------------------|-----------------------------------|---------------------------|------------------------------------------------|------------------------------------|-------------------------|------|
|                                                                        | Ana Sayfa 21.PGB.TASLAM                  | < O                                         |                                              |                                                                          |                                   |                           |                                                |                                    |                         | _    |
| DYS                                                                    |                                          |                                             |                                              |                                                                          |                                   |                           | (⊛ Küny                                        | re 🖋 Yazışmalar 📑 Son Yazı         | Test/Analiz             | Â    |
| T.C. TİCARET BAKANLIĞI<br>DESTEK YÖNETİM SİSTEMİ<br>İhracat Destekleri | Destek Türü: A<br>Pazara Giriş Belgeleri | It Destek Türü: Başv<br>Test / Analiz Deste | <b>vuru Türü:</b><br>ek Ödeme                | Barkod No:                                                               | Başvuru Tarihi:<br>//             | Bildirim Tarihi:<br>//    | Destek Kodu:<br>21.PGB.TASLAK                  | <b>Aşama:</b><br>Başvuru           | Aşama Detayı:<br>Taslak | -11  |
| Hizmet Sektörü Destekleri 🕨                                            | Kiinve Bilgileri                         | Belge Bilgileri                             |                                              |                                                                          |                                   |                           |                                                |                                    |                         | - 11 |
| TURQUALITY - İhracat 🕞                                                 | <ul> <li>Raşvuru Bilgileri</li> </ul>    |                                             |                                              |                                                                          |                                   |                           |                                                |                                    |                         |      |
| TURQUALITY - Hizmet                                                    | O İcmal Tablosu                          | Belge : Selge :                             | Seçiniz<br>UL (Underwriters La               | aboratories) ? UL İŞARE                                                  |                                   | JARD SERTÍFÍKASI          |                                                |                                    |                         | -    |
| Vergi Resim Harç İstisnası 🕨                                           | İhracat Projeksiyonu                     | Tarihi :<br>Gecerlililik                    | UNIFE (Union of Eu<br>UTZ ? UTZ SERTIF       | iropean Railway Industr                                                  | es) - IRIS (International Rail    | vay Industry Standard) SE | RTÍFÍKALARI                                    |                                    |                         |      |
| Dahilde İsleme Reiimi                                                  | O Harcama Bilgileri                      | Başlangıç Tarihi :                          | ESMA (Emirates Au                            | Verein Des Gas Und Wa<br>ithority for Standardizati<br>g Administration) | on Metrology)                     |                           |                                                |                                    |                         |      |
| Unide Ísland Deimi                                                     | <ul> <li>Başvuru Evrakları</li> </ul>    | Tarihi :                                    | ICC (International C<br>ISI (Indian Standard | code Council ? USA)<br>Is Institute)                                     |                                   | Т                         | est/Analiz Raporu b                            | paşvurularında be                  | lge türü                |      |
| nançte işieme kejimi 🔹 🖡                                               |                                          | Akreditasyon<br>Kuruluşu :                  | KONTROLLRADET<br>LPCB (Loss Preven           | (Control Council ? Non<br>tion Certification Board)                      | vay)                              | k                         | isminda en aşagi in<br>Silin ranora ilişkin bi | ilerek, lest/Analiz                | Raporu                  |      |
| Künye İşlemleri 🛛 🕨                                                    |                                          | Belgeyi Düzenleyen<br>Kuruluş :             | NOM (Norma Oficia<br>POLITECNICO DI T        | Il Mexicana)<br>FORINO (DM 17.01.201                                     | 8)<br>Surveillance in Healthcare) | seç                       | nıb rapora nışkın bi<br>sokildo                | nglief eksiksiz ve i<br>doldurulur |                         |      |
| Destek Parametreleri 🔰                                                 |                                          |                                             | SII (Standard Institu<br>SNI (Indonesian Na  | Ition of Israel)<br>Itional Standard)                                    |                                   |                           | şekilde                                        |                                    |                         |      |
|                                                                        |                                          | Analiz Biglien                              | TSE (Türk Standart<br>AHRI (Air Condition    | ları Enstitüsü)<br>ing Heating and Refrige                               | ration Institution) ? AHRI SEF    | RTIFIKASI                 |                                                |                                    |                         | _    |
|                                                                        |                                          | Analizin Türü :                             | Test/Analiz Raporlar                         | OLOGIES AG - BLUES                                                       | IGN SERTÍFÍKÁSI*                  |                           |                                                |                                    |                         |      |
|                                                                        |                                          | Açıklama :                                  | Test/Analiz Raporu                           |                                                                          |                                   |                           |                                                |                                    |                         |      |
|                                                                        |                                          |                                             |                                              |                                                                          |                                   |                           |                                                |                                    |                         |      |
|                                                                        |                                          | Analiz Yapilan Ülkeler                      |                                              |                                                                          |                                   | Ülke                      |                                                |                                    | + Ekie × Sil            |      |
|                                                                        |                                          | Gösterilecek kayıt bulu                     | nmamaktadır.                                 |                                                                          |                                   |                           |                                                |                                    |                         |      |
|                                                                        |                                          |                                             |                                              |                                                                          |                                   |                           |                                                |                                    |                         |      |
|                                                                        |                                          |                                             |                                              |                                                                          | <ul> <li>Geri</li> </ul>          | 🖺 Kaydet ve İlerle        |                                                |                                    |                         |      |
|                                                                        |                                          |                                             |                                              |                                                                          |                                   | 2010<br>-                 |                                                | ка                                 | apat Formu Yazdır       |      |
| 800000000                                                              |                                          |                                             |                                              |                                                                          |                                   |                           |                                                |                                    |                         |      |
| 81111188                                                               |                                          |                                             |                                              |                                                                          |                                   |                           |                                                |                                    |                         | · .  |
|                                                                        |                                          |                                             |                                              |                                                                          |                                   |                           |                                                |                                    |                         | _    |

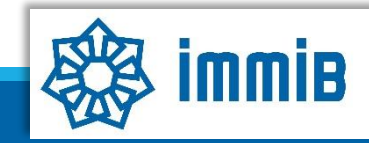

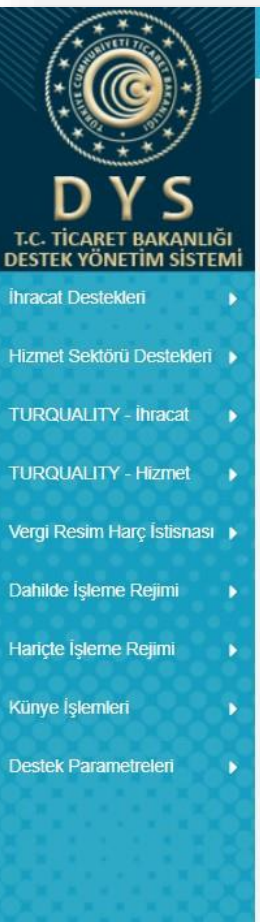

21.PGB.TASLAK

«

Ana Sayfa

Test/Analiz Raporu başvurularında İcmal Tablosu aşaması bulunmaktadır. Pazara girişte avantaj sağlayan test/analiz raporları için İcmal Tablosu sunulabilir. İcmal Bilgileri, İcmal Listesi kısmından satır satır eklenebileceği a: gibi, sadece evraklar bölümüne belge olarak eklenip «Kümülatif İcmal Bilgileri» kısmı doldurularakta girilebilir. ru

Aşama Detayı: Taslak

Son Yazı 💭 Notlar Limitler 🕑 Uyarılar

~ Ð .

|          | Başvuru Bilgileri      | No                                 | Test Talep<br>Eden Firma<br>Unvanı | Test Tarihi | Test/Analiz<br>Raporu No | Fatura No                                                                                                    | Fatura Tarihi            | Ödeme<br>Belgesi<br>Tarihi | Test Tutari | Para Birimi       | Test<br>Tutarı/USD | Test<br>Tutarı/TL | Kur Tes | t içenği |
|----------|------------------------|------------------------------------|------------------------------------|-------------|--------------------------|----------------------------------------------------------------------------------------------------|--------------------------|----------------------------|-------------|-------------------|--------------------|-------------------|---------|----------|
| •        | 🖸 İcmal Tablosu        | Cästerilesek kevit hu              | unmamalitadur                      |             |                          |                                                                                                    |                          |                            | icn         | nal Bilgileri     |                    |                   |         |          |
|          | D İhracat Projeksiyonu | Gosteniecek kayıt bu               | unmamaktadır.                      |             |                          |                                                                                                    |                          |                            |             | Test Talep Eden   |                    |                   |         |          |
| SI 🕨     |                        |                                    |                                    |             |                          |                                                                                                    |                          |                            |             | Test Tarihi :     |                    |                   |         | e        |
|          | O Harcama Bilgileri    | Construction and the second second | A PANET                            |             |                          |                                                                                                    |                          |                            |             | Rapor No :        |                    |                   |         |          |
|          | A Basyuni Evraklari    | Kümülatif Icmal Bilgi              | leri                               |             |                          |                                                                                                    |                          |                            |             | Fatura No :       |                    |                   |         |          |
|          |                        |                                    | 0                                  |             |                          |                                                                                                    |                          |                            |             | Fatura Tarihi :   |                    |                   |         | 2        |
|          |                        | Raporu Düzenleyen                  | •                                  |             |                          |                                                                                                    |                          |                            |             | Tarihi :          |                    |                   |         |          |
|          |                        | Rururuş.                           | •                                  |             |                          |                                                                                                    |                          |                            |             | Test Tutari : 0   |                    | Seçiniz           |         | ~        |
| <b>_</b> |                        | Akreditasyon<br>Kurulusu:          |                                    |             |                          |                                                                                                    |                          |                            |             | Test Tutari/USD : |                    |                   |         |          |
| 00       |                        |                                    |                                    |             |                          |                                                                                                    |                          |                            |             | Kur:              |                    |                   |         |          |
| <b>_</b> |                        | lest Yapan Firma:                  | •                                  |             |                          |                                                                                                    |                          |                            |             | Test İçeriği :    |                    |                   |         |          |
|          |                        | Düzenleme Tarihi                   |                                    |             |                          | A                                                                                                    | *                        |                            |             |                   |                    |                   |         |          |
|          |                        | Duzemente lumi.                    | •                                  |             |                          | the second second secon |                          |                            |             |                   |                    |                   |         |          |
| XX       |                        | Satır Sayısı:                      | : 0                                |             |                          |                                                                                                    |                          |                            |             |                   |                    |                   |         |          |
|          |                        | Toplam Tutar(TL):                  | : 0,00                             |             |                          | 1                                                                                                    | В                        |                            |             |                   |                    |                   |         |          |
| 101      |                        | Toplam Tutar(Dolar):               | 0.00                               |             |                          |                                                                                                    | 5                        |                            |             |                   | 8                  | kaydet 🗙 vazgeç   |         |          |
|          |                        |                                    | :                                  |             |                          |                                                                                                    |                          |                            | 1           |                   |                    |                   |         |          |
|          |                        |                                    |                                    |             |                          |                                                                                                    |                          |                            |             |                   |                    |                   |         | _        |
|          |                        |                                    |                                    |             |                          |                                                                                                    |                          |                            | _           |                   |                    |                   |         |          |
| 1.0      | İcmal Ta               | hlosu                              |                                    |             |                          |                                                                                                    | <ul> <li>Geri</li> </ul> | 🖺 Kaydet ve İk             | erle        |                   |                    |                   |         |          |
|          |                        | biosu                              |                                    |             |                          |                                                                                                    |                          |                            |             |                   |                    |                   |         |          |

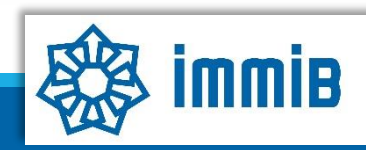

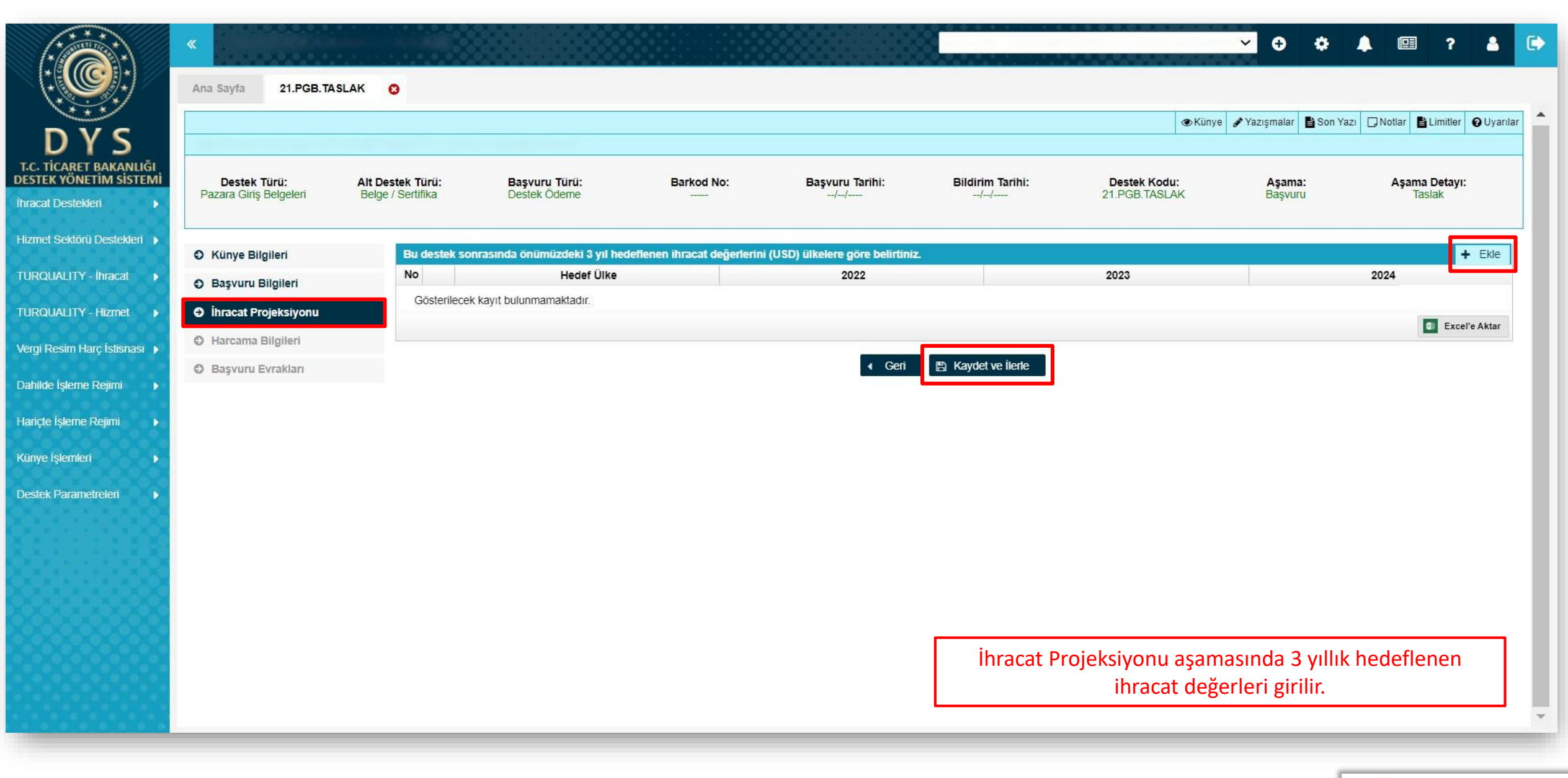

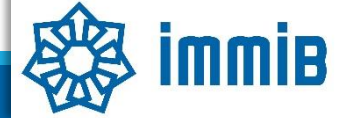

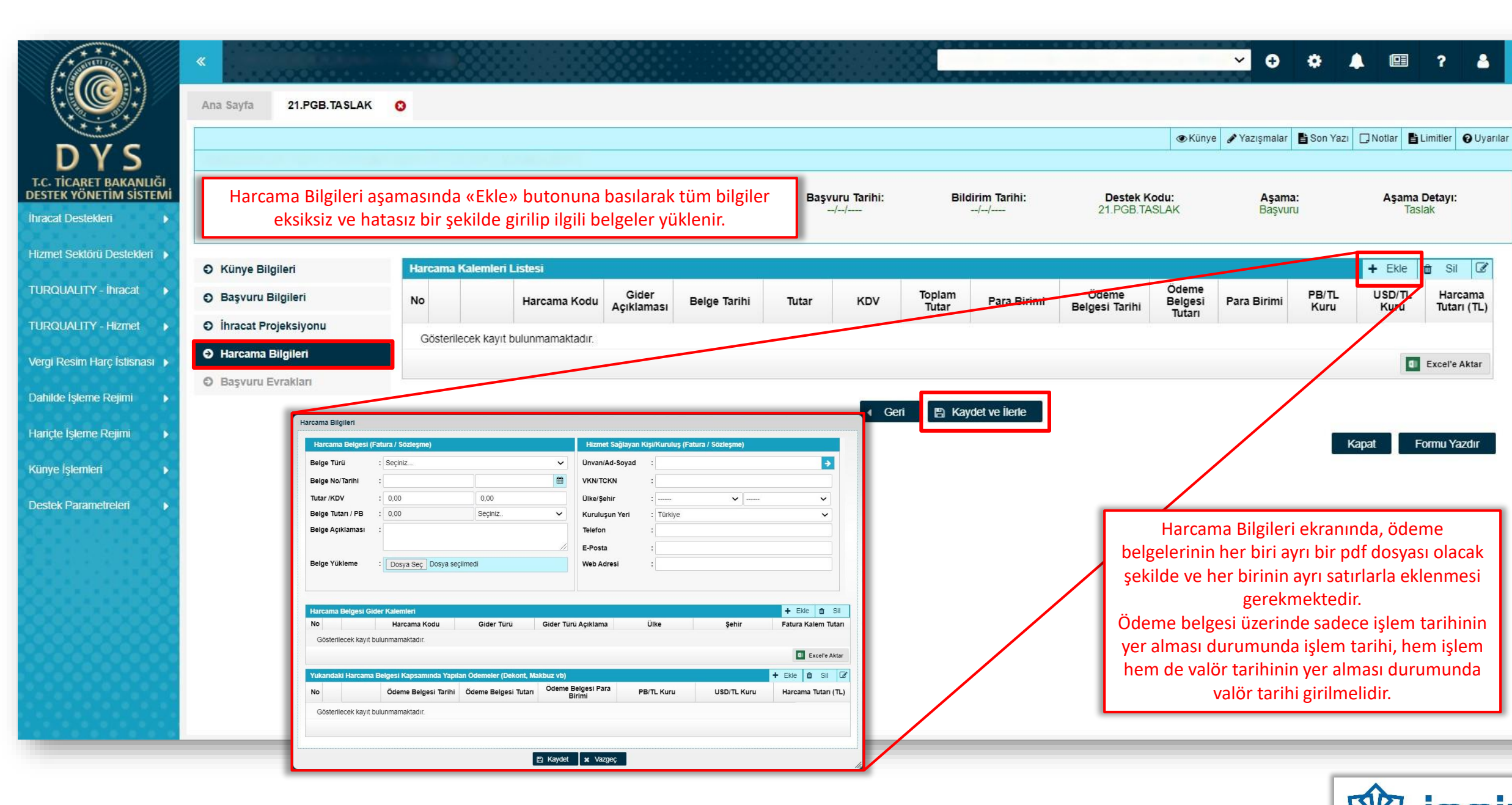

~ Ð 🏟 🔔 🖽 ? 8

Aşama Detayı:

Taslak

+ Ekle

USD/TL

Kuru

Kapat

Sil 📝

Harcama

Tutari (TL)

Excel'e Aktar

Formu Yazdır

Aşama:

Basvuru

PB/TL

Kuru

gerekmektedir.

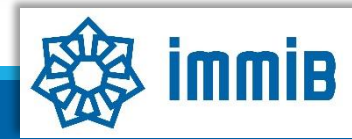

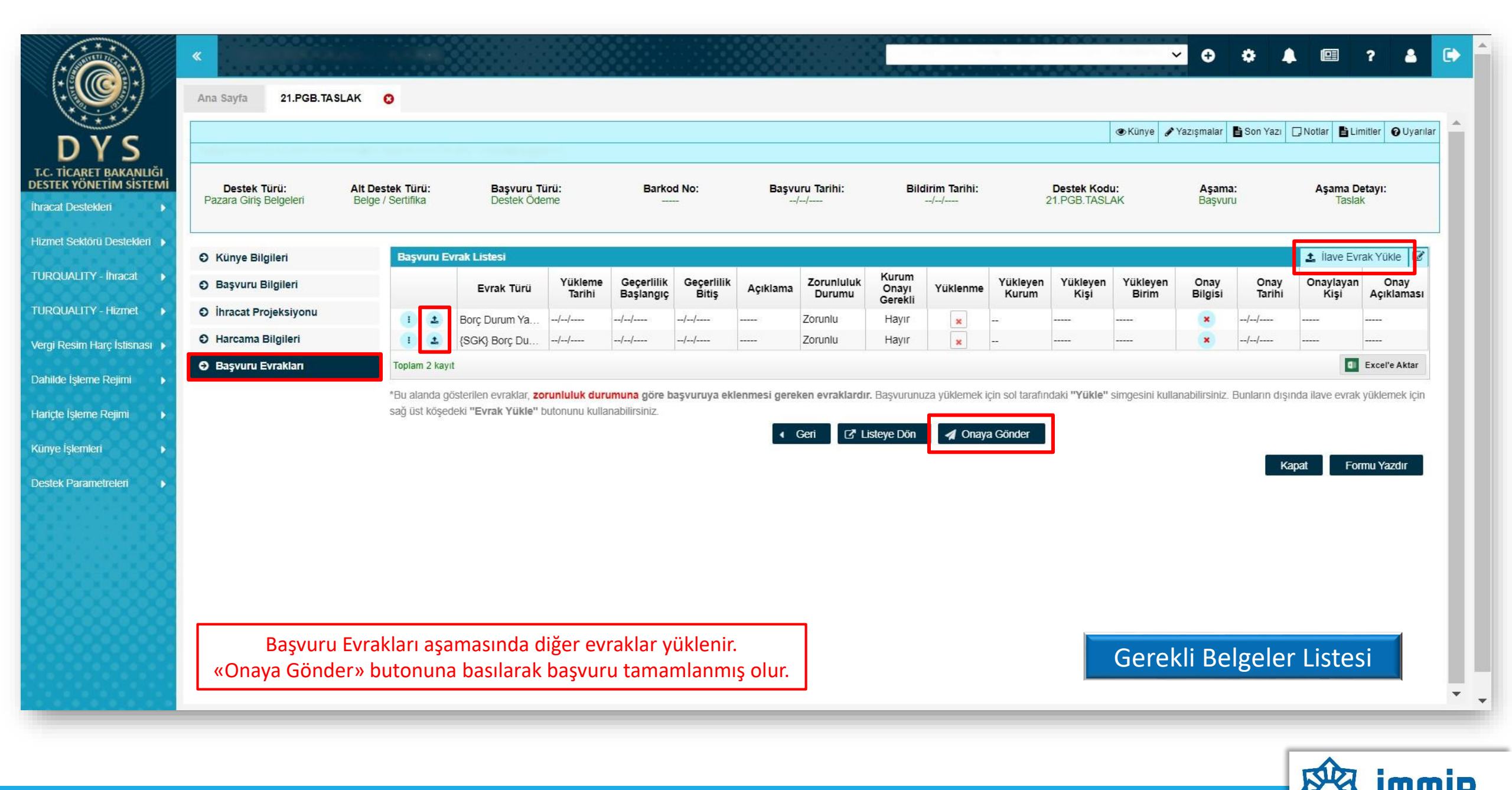

|                                                  | «                                |                     |           |                  |                |                    |                 |            | <b>~ 0 ¢</b> | <b>↓</b>     | ? 🔺 🕻        |
|--------------------------------------------------|----------------------------------|---------------------|-----------|------------------|----------------|--------------------|-----------------|------------|--------------|--------------|--------------|
|                                                  | Ana Sayfa Başvuru Listem (İhracı | at) 😢               |           |                  |                |                    |                 |            |              |              | _            |
| DVC                                              | SORGULAMA                        |                     |           |                  |                |                    |                 |            |              | ≣ Listel     | e            |
| UTS,                                             | Destek Türü :                    |                     | Un        | ivan :           |                |                    | Ön Onay Tarihi  | :          | <b>m</b>     |              | <b>#</b>     |
| T.C. TICARET BAKANLIGI<br>DESTEK YÖNETİM SİSTEMİ | Alt Destek Türü :                | _                   | Ve        | rgi No :         |                |                    | Bildirim Tarihi | :          | <b>m</b>     |              | <b>#</b>     |
| İhracat Destekleri 🛛 🕨                           | Yeni Başvuru (İhracat)           |                     | De        | estek Kodu :     |                |                    | Başvuru Tarihi  | :          | <b>m</b>     |              |              |
| Hizmet Sektörü Destekleri 🕨                      | Başvuru Listem (İhracat)         |                     | Ba        | arkod Numarası : |                |                    | Dönüş Tarihi    | :          | <b>#</b>     |              |              |
|                                                  |                                  |                     |           |                  |                |                    |                 |            |              |              |              |
|                                                  | Destek Oderne Listern (Ihracat)  | c Türü Başvuru Türü | Barkod No | Destek Kodu      | Başvuru Tarihi | Unvan              | Vergi No        | Aşama      | Aşama Detayı | Ödeme Tarihi | Bildirim Tar |
|                                                  | Ozet Başvuru Listem (Ihracat)    |                     |           |                  |                |                    | 1250            |            |              |              |              |
| Vergi Resim Harç İstisnası 🕨                     |                                  |                     |           |                  |                |                    |                 |            |              |              |              |
| Dahilde İşleme Rejimi 🛛 🕨                        |                                  |                     |           |                  |                |                    |                 |            |              |              |              |
| Hariçte İşleme Rejimi 🔹 🕨                        |                                  |                     |           |                  |                |                    |                 |            |              |              |              |
| Künye İşlemleri 🛛 🕨                              |                                  |                     |           |                  |                |                    |                 |            |              |              |              |
| Destek Parametreleri                             |                                  |                     |           |                  |                |                    |                 |            |              |              |              |
|                                                  | 10 🚺                             |                     |           |                  |                |                    |                 |            |              |              |              |
|                                                  | 11 🚺                             |                     |           |                  |                |                    |                 |            |              |              |              |
|                                                  | 12 🚺                             |                     |           |                  |                |                    |                 |            |              |              |              |
|                                                  | 13 🕕                             |                     |           |                  |                |                    |                 |            |              |              |              |
|                                                  | 14 🕕                             |                     |           |                  |                |                    | _               |            |              |              |              |
|                                                  | 15 🕕                             |                     |           |                  |                |                    |                 |            |              |              |              |
|                                                  | 16 1                             |                     |           | Bas              | şvurunun dui   | rumu, Başvuru List | em bölümü       | nde «Liste | ele» butonu  | na basılara  | эk           |
|                                                  | 19 (1)                           |                     |           |                  | «Aşar          | na» ve «Aşama De   | tayı» sütunl    | arından t  | akip edilebi | lir.         |              |
|                                                  | 19                               |                     |           |                  |                |                    |                 |            |              |              |              |
|                                                  |                                  |                     |           |                  |                |                    |                 |            |              |              |              |

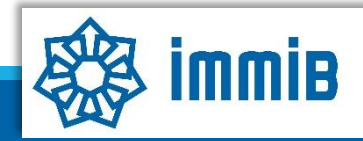

## DİKKAT EDİLMESİ GEREKENLER

- Internet Explorer üzerinden yapılan girişlerde sistem sağlıklı çalışmamaktadır. Chrome tarayıcısının kullanılması tavsiye edilmektir.
- Başvuru evrakları arasında yer alan Kapasite Raporu, İmza Sirküleri gibi evraklar «Künyeden Dosya Seç» yoluyla eklenmeli «Bilgisayardan Dosya Seç» yoluyla eklenmemelidir. Künye evrakları arasında bulunmuyorsa veya güncellenmesi gerekiyorsa, DYS kaydını yapan İhracatçı Birliği Genel Sekreterliğine dilekçe ekinde KEP üzerinden gönderilerek künye evrakları arasına ekletilmesi gerekmektedir.
- •Gerekli Belgeler Listesinde belirtilen belgelere ek olarak,
  - Müracaat yılına ilişkin İhracatçı Birliği üyelik aidat makbuzu örneği veya Birliğimiz internet sitesi www.immib.org.tr adresinde "Online İşlemler" bölümünden vergi numarası ile yapılan sorgulama çıktısı
  - Dosya işlem bedelinin (30TL) ödendiğini gösteren ödeme makbuzu, (ödeme, Birliğimiz veznesine elden yapılabileceği gibi, İstanbul Maden Ve Metaller İhracatçı Birlikleri Genel Sekreterliği (Fuar Teşvik) adına Garanti Bankası Güneşli Şubesi (295) TR21 0006 2000 2950 0006 2950 41 numaralı hesabına da yapılabilir. İnternet bankacılığı üzerinden alınan dosya işlem bedeline ilişkin dekonta banka onayı yaptırılmasına gerek bulunmamaktadır.)

### SIKÇA SORULAN SORULAR

- Başvuruyu neden onaya gönderemiyorum?
- ✓ Onaya gönderme işlemini yalnızca «Tam Yetkili Kullanıcılar» yapabilmektedir.
- Başvuruyu oluştururken sistem attı, kaldığım yerden devam edebilir miyim?
- Evet, oluşturulmaya başlanan başvuru taslaklarına «Başvuru Listem» bölümünden erişilebilir, «Kaydet ve İlerle» butonuna en son basıldığı aşamadan başvurunun oluşturulmasına devam edilebilir.

# Destek Yönetim Sistemi

YURT DIŞI FUAR DESTEĞİ BAŞVURU KILAVUZU

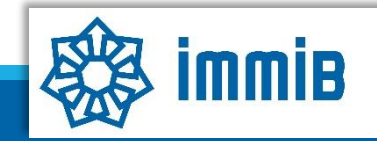

5070 sayılı kanun gereğince güvenli elektronik imza ile imzalanmıştır. ID:28963616920212314246. Bu kod ile http://evrak.immib.org.tr/ adresinden doğrulayabilirsiniz

|                                                  | «                             |              |                 |                 | ✓ ↔ ♠  ? ▲ 🕞                                    |
|--------------------------------------------------|-------------------------------|--------------|-----------------|-----------------|-------------------------------------------------|
|                                                  | Ana Sayfa İş Akışları         | 0            |                 |                 |                                                 |
| DVS                                              | DUYURULAR                     |              |                 | Tümü 👷 Bi       | LDIRIMLER Tümü                                  |
| T.C. TİCARET BAKANLIĞI<br>DESTEK YÖNETİM SİSTEMİ |                               |              |                 |                 |                                                 |
| İhracat Destekleri 🕨 🕨                           | Yeni Başvuru (İhracat)        |              |                 | -               | Destek basvurusunun, fuar bitis tarihinden      |
| Hizmet Sektörü Destekleri                        | Başvuru Listem (İhracat)      |              |                 |                 | itibaren 3 aylık süre içerisinde yapılması      |
| TURQUALITY - Inracat                             | Destek Ödeme Listem (İhracat) |              |                 |                 | gerekmektedir.                                  |
| TURQUALITY - Hizmet                              | Özet Başvuru Listem (İhracat) |              |                 |                 |                                                 |
| Vergi Resim Harç İstisnası 🕨                     |                               |              |                 |                 |                                                 |
| Dahilde İşleme Rejimi 🛛 🕨                        |                               |              |                 |                 | Başvuru yapılırken hata alınması durumunda      |
| Hariçte İşleme Rejimi 🔹 🕨                        |                               |              |                 |                 | dysyardim@immib.org.tr adresine bildirilebilir. |
| Künye İşlemleri 🛛 🕨                              |                               |              |                 |                 |                                                 |
| Destek Parametreleri                             |                               |              |                 |                 |                                                 |
|                                                  | İŞ AKIŞLARI                   |              |                 | <del>تر</del> ۲ | ALIMATLAR Tümü                                  |
|                                                  |                               | 0            | ~               |                 |                                                 |
|                                                  | Gelen (0)                     | Bekleyen (0) | Tamamianan (13) |                 |                                                 |
|                                                  |                               |              |                 |                 |                                                 |
|                                                  |                               |              |                 |                 |                                                 |
|                                                  | 1                             |              |                 |                 |                                                 |

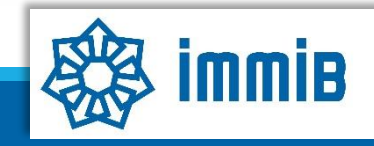

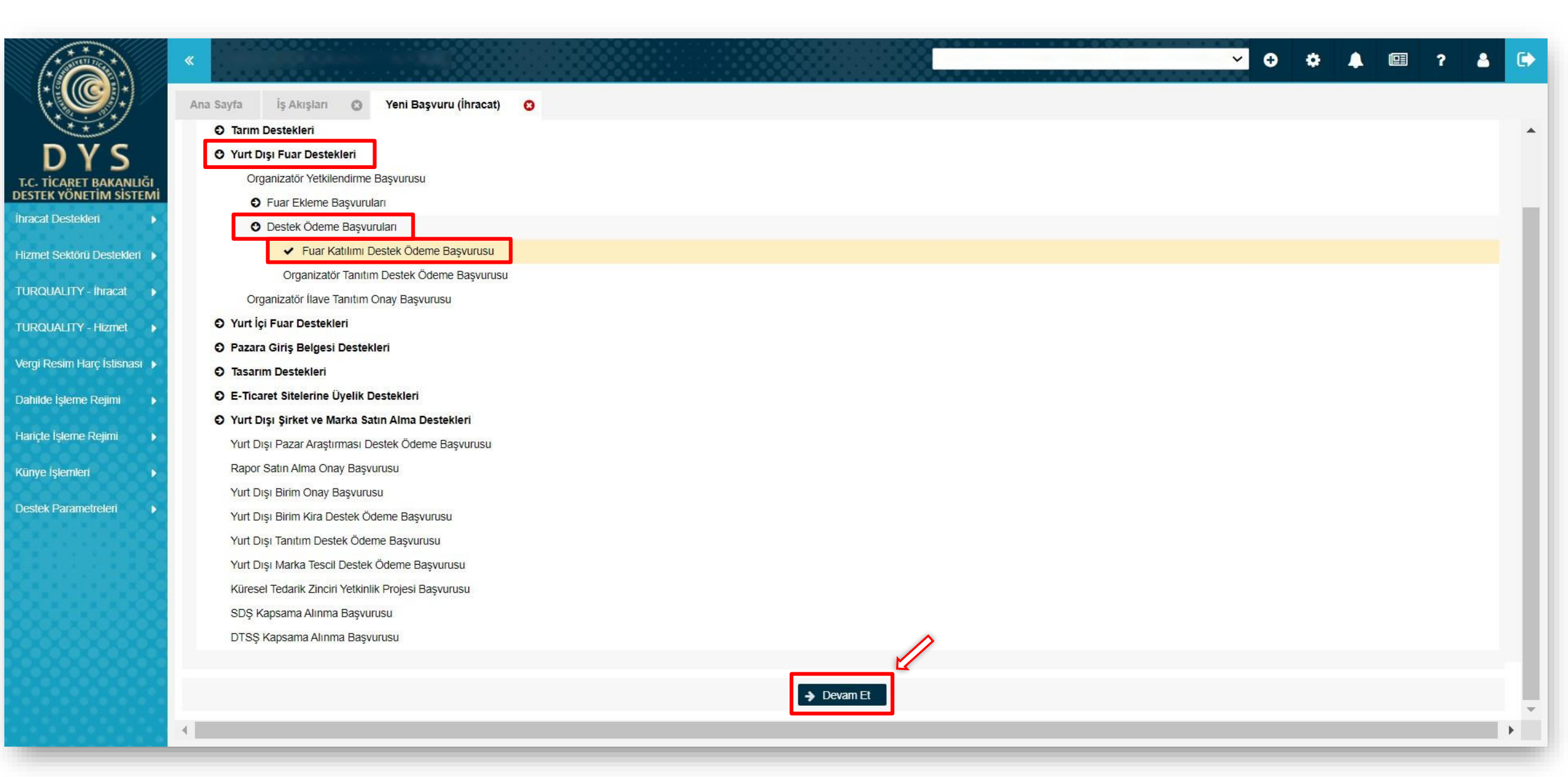

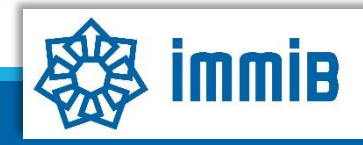

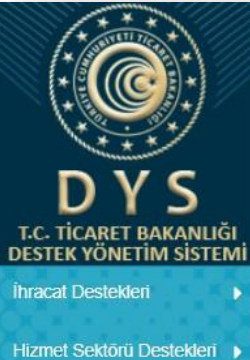

| 5 | Eusr Katilimi Dectek Odeme Racvurucu  | - |
|---|---------------------------------------|---|
|   | Fual Natilini Dester Openie Dasvulusu |   |

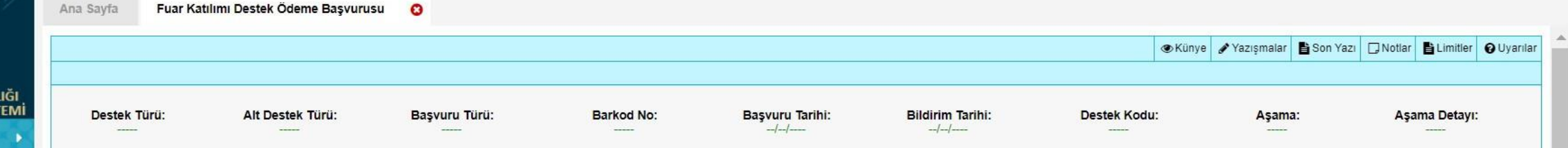

| izmet SektörüDestekleri 🕨   |                             |                                   |              |                       |   |                                                            |
|-----------------------------|-----------------------------|-----------------------------------|--------------|-----------------------|---|------------------------------------------------------------|
|                             | Künye Bilgileri             | Kimlik Bilgileri                  |              | İletişim Bilgile      | n |                                                            |
| IRQUALITY - İhracat 🔹 🕨     | Fuar Bilgileri              | Unvan                             |              | Telefon               | : | Künve Bilgileri asamasında                                 |
| JRQUALITY - Hizmet 🕨        | Harcama Bilgileri           | Тірі                              | : Automotive | Faks                  | : | öncelikle değişen bilgi olup                               |
| ergi Resim Harç İstisnası 🕨 | Başvuru Evrakları           | Vergi Kimlik No<br>Vergi Dairesi  |              | Kep Adresi<br>E-Posta | : | olmadığı kontrol edilir. Değişen                           |
| ahilde İşleme Rejimi 🛛 🕨    |                             | ibgs                              | :            | Web Adresi            | : | bilgi olması durumunda EK-B<br>formunun KEP üzerinden imza |
| ariçte İşleme Rejimi 🔹 🕨    | Yurt Dışı Fuar              | IBAN NO ( IL )<br>Personel Sayısı | :            | Dike<br>Şehir         | : | sirküleriyle birlikte sunularak                            |
| inye İşlemleri 🛛 🕨          | Destek Başvurusu 4          | Kuruluş Tarihi                    | :            | İlçe<br>Bosta Kodu    | : | bilgilerin güncellenmesi                                   |
| stek Parametreleri 💦 🕨      | aşamada<br>tamamlanmaktadır |                                   |              | Adres                 |   | gerekmektedir. Daha sonra aşağı<br>inilerek NACE kodunun   |
|                             | tamamantaktaan.             |                                   |              | Aues                  | , | seçilmesi yeterlidir.                                      |
|                             |                             | Faaliyet Gösterdiği S             | ektörler     |                       |   |                                                            |
|                             |                             | No                                | Nace Grup    | NACE Kodu             |   | Nace Açıklaması                                            |
|                             |                             | 1                                 |              |                       |   |                                                            |
|                             |                             | 2                                 |              |                       |   |                                                            |
|                             |                             | 3                                 |              |                       |   |                                                            |

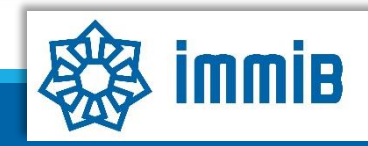

-

? 👗 🕞

~

🕀 🌞 🔺 🖽

4 5

| An Style For Kaltmin Decision Company   Finand Decision Company   Finand Decision Company <th></th> <th>«</th> <th></th> <th></th> <th></th> <th></th> <th></th> <th></th> <th></th> <th></th> <th></th> <th><b>~</b> ↔</th> <th>٠</th> <th><b></b></th> <th>?</th> <th>8</th>                                                                                                    |                                                  | «                              |              |                    |                   |          |                  |                  |                    |            |               | <b>~</b> ↔     | ٠                | <b></b>         | ?            | 8    |
|----------------------------------------------------------------------------------------------------|--------------------------------------------------|--------------------------------|--------------|--------------------|-------------------|----------|------------------|------------------|--------------------|------------|---------------|----------------|------------------|-----------------|--------------|------|
|                                                                                                    |                                                  | Ana Sayfa Fuar Katılımı Destek | Ödeme Ba     | şvurusu 😣          |                   |          |                  |                  |                    |            |               |                |                  |                 |              |      |
|                                                                                                    | DYS                                              |                                | 9<br>10      |                    |                   |          |                  |                  |                    |            |               |                |                  |                 |              |      |
| https://www.climiteduction.climiteduction.climiteductio                                                                                                    | T.C. TICARET BAKANLIGI<br>DESTEK YÖNETİM SİSTEMİ |                                | Toplam 10    | 0 kayıt            |                   |          |                  |                  |                    |            |               |                |                  |                 | Excel'e Akt  | ır   |
| No Adi Soyadi TCKi Bicit No Başlangiç Tarthi Gorevi Kişi Tipi Uyruğu Tekeli Simirraz Timari   TIRGUALITY-Bracel -   TIRGUALITY-Bracel -   TIRGUALITY                                                                                                    | İhracat Destekleri 🛛 🕨                           |                                | Mersist      | e Kayıtlı Temsil   | lci Listesi       |          |                  |                  |                    |            |               |                |                  |                 |              |      |
| TIRQUAUITY - Itracet                                                                                                    | Hizmet Sektörü Destekleri 🕨                      |                                | No           | Adı                | Soyadı            | TCKN     | Sicil No         | Başlangıç Tarihi | Bitiş Tarihi       | Görevi     | Kişi Tipi     | Uyruğu         | Tescil<br>Durumu | Sinirsiz<br>mi? | Temsil Türi  | 1    |
| TURUALUTY - Itancat                                                                                                    |                                                  |                                | Göste        | rilecek kayıt bul  | unmamaktadır.     |          |                  |                  |                    |            |               |                |                  |                 |              |      |
| TUROUALITY - Hzmel     Vergi Resim Harç Islanda I     No   Adi   Soyadi   TC Kimilik Numarasi   Gorev   E Posta   Yetkilendiren Kişi   Başlangi   1   2   3   4   5   6   7     1   1   1   2   3   4   5   6   7     1   1   1   1   2   3   4   5   6   7   1   1   1   1   1   1   1   2   3   4   5   6   7   1   1   1   1   1   1   2   3   4   5   6   7   1   1   1   1   1   1   1   1   1   1   1   1   1   1   1   1   1   1   1   1   1   1   1   1   1   <                                                                                                    | TURQUALITY - Ihracat 🕨                           |                                | 1 - 0 listel | eniyor. Toplam: 0  |                   |          |                  | I< «             | Sayfa 1 /1 »       | 21         |               |                |                  |                 |              |      |
| Vergi Resim Harçı İstisnali >   Dahlade İşterin Reşim   1   2   3   4   2   3   4   5   5   6   7   6   7   1   1   1   1   1   2   3   3   4   4   5   6   7   1   1   1   1   1   1   1   1   1   1   1   1   1   1   1   1   1   1   1   1   1   1   1   1   1   1   1   1   1   1   1   1   1   1   1   1   1   1   1   1   1   1   1   1   1   1   1   1   1   1   1   1   1   1   1   1   1   1   1   1   1    1   1                                                                                                    | TURQUALITY - Hizmet                              |                                | DVC Vo       | tkilondirilmic K   | ullano, Lictori   |          |                  |                  |                    |            |               |                |                  |                 |              |      |
| Dahlade Işleme Rejimi           1       1       1       1       1       1       1       1       1       1       1       1       1       1       1       1       1       1       1       1       1       1       1       1       1       1       1       1       1       1       1       1       1       1       1       1       1       1       1       1       1       1       1       1       1       1       1       1       1       1       1       1       1       1       1       1       1       1       1       1       1       1       1       1       1       1       1       1       1       1       1       1       1       1       1       1       1       1       1       1       1       1       1       1       1       1       1       1       1       1       1       1       1       1       1       1       1       1       1       1       1       1       1       1       1       1       1       1       1       1       1       1       1       1       1       1       1       1 </td <td>Veroi Resim Harc İstisnası 🔺</td> <td></td> <td>No</td> <td>Adı</td> <td>Soy</td> <td>yadı</td> <td>TC Kimlik Numara</td> <td>ası</td> <td>Göre</td> <td>ev</td> <td></td> <td>E Posta</td> <td>Yetki</td> <td>ilendiren Kiş</td> <td>Başla</td> <td>ingi</td>                                                                                                    | Veroi Resim Harc İstisnası 🔺                     |                                | No           | Adı                | Soy               | yadı     | TC Kimlik Numara | ası              | Göre               | ev         |               | E Posta        | Yetki            | ilendiren Kiş   | Başla        | ingi |
| Dahlade işleme Reşimi →<br>Hariçle İşleme Reşimi →<br>Hariçle İşleme Reşimi →<br>Kiriye İşlemeleri →<br>Destek Parametreleri →<br>Cestek Parametreleri →<br>Cesteri Parametreleri →<br>Cesteri Parametreleri →<br>Cester |                                                  |                                | 1            |                    |                   | -        |                  |                  |                    |            |               |                |                  |                 |              |      |
| Hariçle İşleme Rigimi   Kurye İşlemleri  Destek Parametreleti                                                                                                    | Dahilde İşleme Rejimi 🔹 🕨                        |                                | 2            |                    |                   |          |                  |                  |                    |            |               |                |                  |                 |              |      |
| Kunye Işlemleri<br>Destek Parametreleri<br>C<br>T<br>T<br>T<br>T<br>T<br>T<br>T<br>T<br>T<br>T<br>T<br>T<br>T<br>T<br>T<br>T<br>T<br>T                                                                                                    | Hariçte İşleme Rejimi 🛛 🕨                        |                                | 3            |                    |                   |          |                  |                  |                    |            |               |                |                  |                 |              |      |
| Kinye işlemleri     0     0     0     0     1     1     1     1     1     1     1     1     1     1     1     1     1     1     1     1     1     1     1     1     1     1     1     1     1     1      1     1     1     1     1     1     1     1     1     1     1     1     1     1     1      1     1     1     1     1     1     1     1     1     1     1     1     1     1     1                                                                                                    |                                                  |                                | 4            |                    |                   |          |                  |                  |                    |            |               |                |                  |                 |              |      |
| Destek Parametreleri 7 7 7 8 CEKI®» DUTONUNA DASIIArak Daşvuruyla ligiti olan NACE kodu Seçilir. 1 - 7 listeleniyor. Toplam: 7 1 - 7 listeleniyor. Toplam: 7                                                                                                    | Künye işlemleri 🛛 🕨                              |                                | 6            |                    |                   |          |                  |                  |                    |            | l. he e u unu |                |                  |                 | e e eilin    |      |
| I - 7 listeleniyor. Toplam: 7   I - 7 listeleniyor. Toplam: 7 I < Sayfa 1 /1 >>     Başvuruyla İlişkilendirilen NACE Bilgisi     MACE Grup     NACE Kodu     NACE Açiklamasi     Gösterilecek kayıt bulunmamaktadır.     Image: Control of Control of Contro                                                                                                    | Destek Parametreleri 🛛 🕨                         |                                | 7            |                    |                   |          |                  | «Екіе            | » butonuna         | a basilara | ik başvuru    | yia ligili ola |                  |                 | seçilir.     |      |
| 1 - 7 listeleniyor. Toplam: 7 K ≪ Sayfa 1 /1 ≫ Э     I - 7 listeleniyor. Toplam: 7     R ≪ Sayfa 1 /1 ≫ Э     I Excel'e Aktar     I Excel'e Aktar                                                                                                    | 88111188                                         |                                | 4            |                    |                   |          |                  | -                |                    |            |               |                |                  |                 |              | •    |
| Başvuruyla İlişkilendirilen NACE Bilgisi         NACE Grup       NACE Kodu       NACE Açıklaması         Gösterilecek kayıt bulunmamaktadır.       Ekerer                                                                                                    |                                                  |                                | 1 - 7 listel | eniyor. Toplam: 7  |                   |          |                  | I< «             | Sayfa 1 /1 »       | >1         |               |                |                  |                 | Excel'e Akta | ar   |
| NACE Grup     NACE Kodu     NACE Açıklaması       Gösterilecek kayıt bulunmamaktadır.     Image: Kaydet ve İlerle                                                                                                    | Celebrate XX                                     |                                | Başvun       | uyla İlişkilendir  | ilen NACE Bilgisi |          |                  |                  |                    |            |               |                |                  |                 | + EK         | е    |
| Gösterilecek kayıt bulunmamaktadır.                                                                                                    |                                                  |                                |              |                    | NA                | ACE Grup |                  |                  | NACE Kodu          |            |               | NACE Açıklar   | ması             |                 |              | _    |
| 🖺 Kaydet ve İlerle                                                                                                    | 200000000                                        |                                | Göste        | erilecek kayıt bul | unmamaktadır.     |          |                  |                  |                    |            |               |                |                  |                 |              |      |
| Kapat Formu Yazdır                                                                                                    |                                                  |                                |              |                    |                   |          |                  |                  | ) Kaydet ve İlerle | ]          |               |                |                  | Kanat           | Formu Yazdı  | r    |

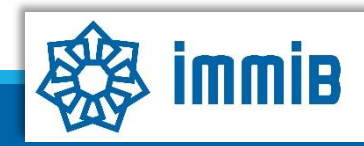

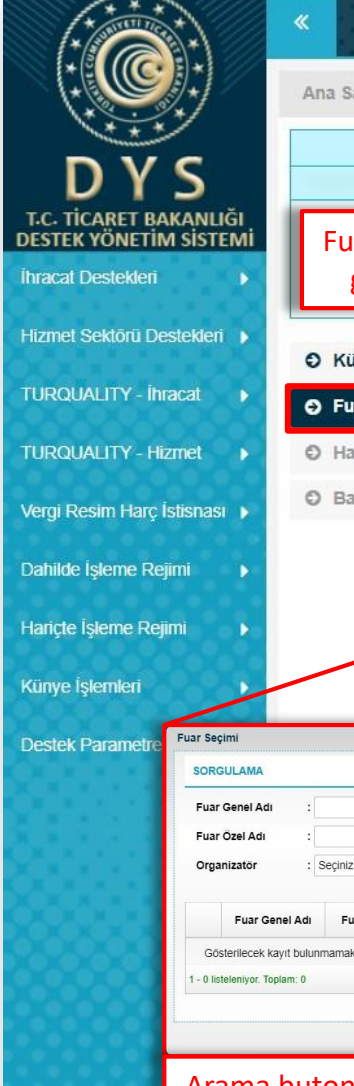

| St. 1223 | 1000 000 000 000 000 000 000 000 000 00 |   |
|----------|-----------------------------------------|---|
| Sayfa    | 21.YDF.TASLAK                           | 0 |

<mark>∽ ⊕</mark> ‡ 🜲 💷 ? 🛔 

| Fuar Bilgileri aşamas<br>gelecektir), daha s         | nda öncelikle «Katılım Tipi» seçilir (fuara ilişkin k<br>onra desteğe konu olan fuar seçilir ve son olarak | nilgiler fuar seçildikten sonra kendiliğind<br>katılım sağlanan «Firma alanı m²» girilir. | estek Kodu:     Aşama:     Aşama Detayı:       .YDF.TASLAK     Başvuru     Taslak        |
|------------------------------------------------------|----------------------------------------------------------------------------------------------------|-------------------------------------------------------------------------------------------|------------------------------------------------------------------------------------------|
| Künye Bilgileri                                      | Fuar Bilgileri                                                                                             |                                                                                           |                                                                                          |
| O Fuar Bilgileri                                     | Katulum Tipi : Seciniz                                                                                     | Baslangic Tarihi :                                                                        | <b>m</b>                                                                                 |
| Harcama Bilgileri                                    | Fuar Genel Adi : V Q                                                                                       | Bitis Tarihi :                                                                            |                                                                                          |
| O Başvuru Evrakları                                  | Fuar Açık Adı                                                                                              | ✓ Fuar Sektör :                                                                           |                                                                                          |
|                                                      | Organizator :                                                                                              | ✓ Fuar Ana                                                                                |                                                                                          |
|                                                      | Başvuru Mercii İBGS                                                                                        | Organizatörü :                                                                            |                                                                                          |
| ,                                                    | :                                                                                                    | Fuar Tipi :                                                                               | - ~                                                                                      |
|                                                      | Uike :                                                                                                    | V Web Sitesi :                                                                            |                                                                                          |
|                                                      | Şenir :                                                                                                    | Firmanın Alanı (m <sup>2</sup> ) : 0                                                      |                                                                                          |
| ni                                                   |                                                                                                    |                                                                                           | Prestijli Katılım? : Seciniz                                                             |
|                                                      | E Listee                                                                                                   |                                                                                           | Firmanın Alanı (m²) : Seçiniz                                                            |
| zel Adı : Şehir                                      | : Seçiniz V Ratilim Ilpi :                                                                                 |                                                                                           | Evet                                                                                     |
| zatör : Seçiniz V Sektör                             | : Seçiniz 🗸 Bitiş Tarihi : 🗎                                                                               |                                                                                           | Euarin Prestiili Euarlar Listesinde hulunma                                              |
| Fuar Genel Adı Fuar Özel Adı Ülke Şeh                | r Başlangıç Tarihi Bitiş Tarihi Desteğe Esas Tutar Sektör Katılım Tipi Organizat                           | or                                                                                        | durumunda «Firmanın Alanı (m <sup>2</sup> )» satırını                                    |
| rrilecek kayıt bulunmamaktadır.<br>enivor. Toplam: 0 | v # Savia 1 /1 w vi                                                                                        | 🖌 🖌 🖪 🕅 🖿 Kaydet ve İlerle                                                                | hemen üstünde, «Prestijli Katılım» seçene                                                |
|                                                      | ◆ Seç.                                                                                                    |                                                                                           | görünecektir. Yılda en fazla iki kere Prestijli F<br>desteğinden yararlanılabilmektedir. |

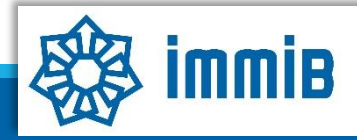

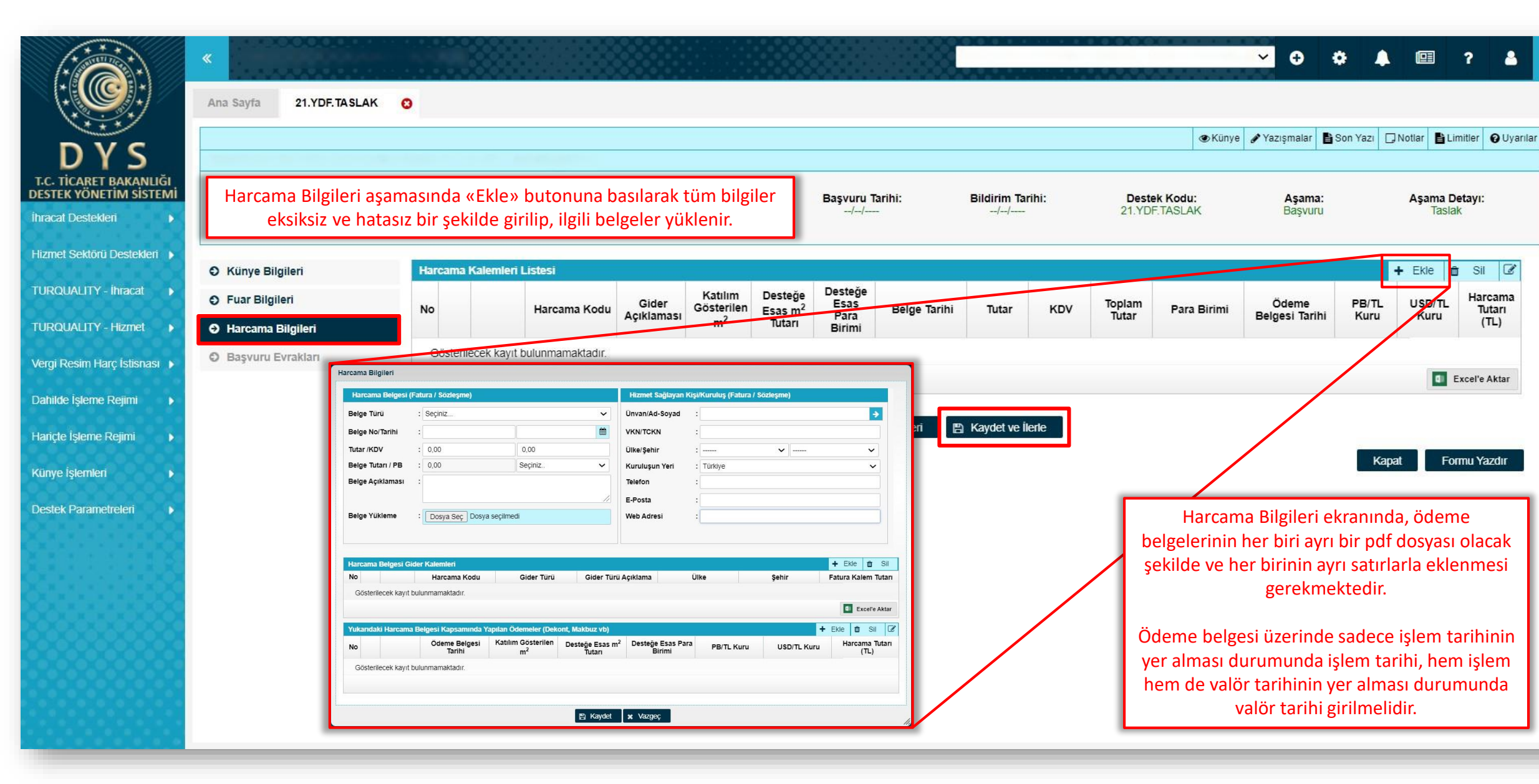

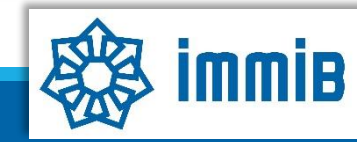

?

Aşama Detayı:

Taslak

Sil 📝

Harcama

Tutarı

(TL)

Excel'e Aktar

Formu Yazdır

+ Ekle

USD/TL

Kuru

8

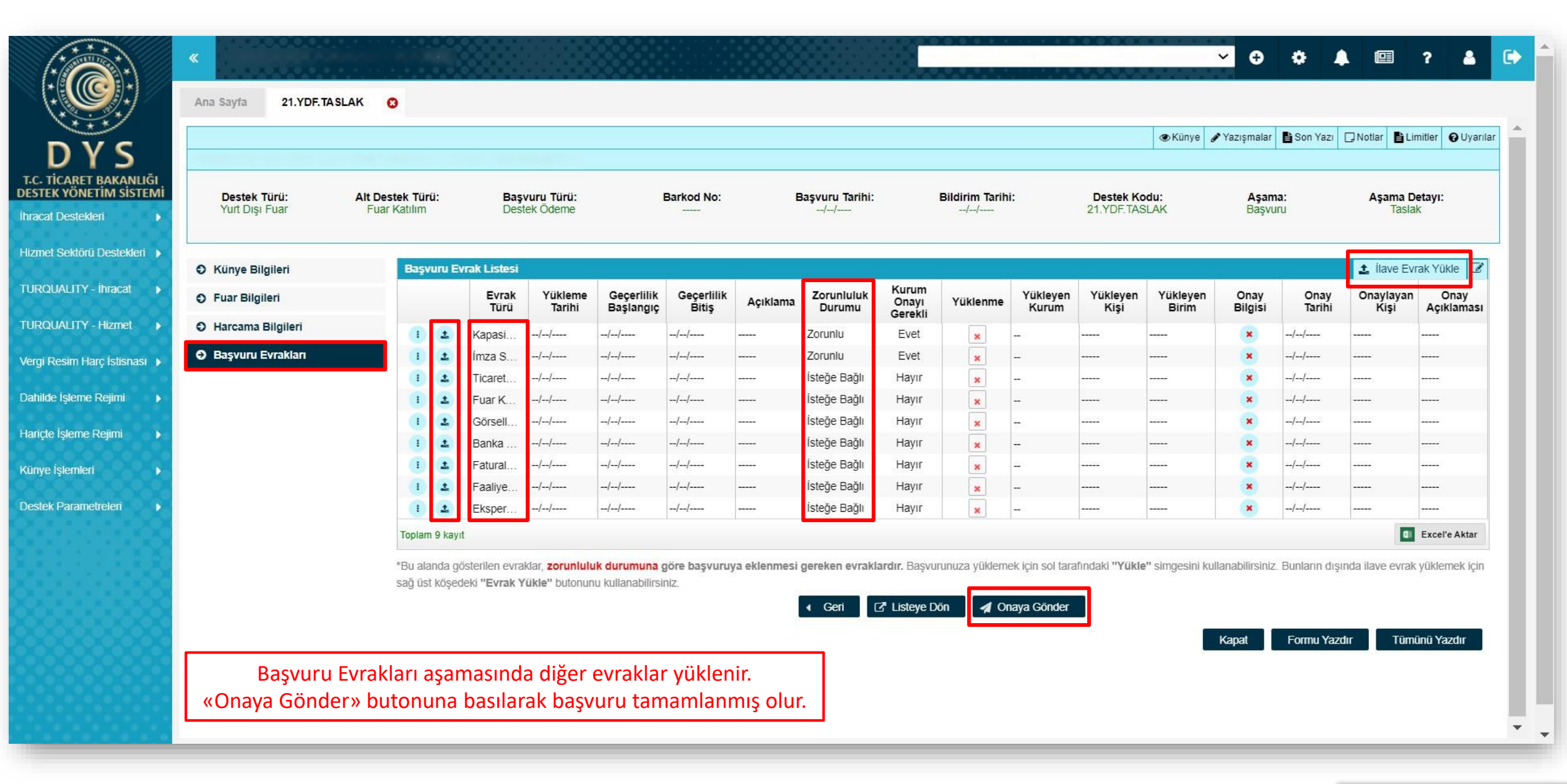

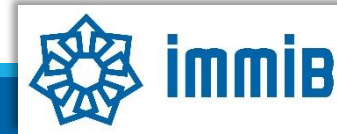

5070 sayılı kanun gereğince güvenli elektronik imza ile imzalanmıştır. ID:28963616920212314246. Bu kod ile http://evrak.immib.org.tr/ adresinden doğrulayabilirsin

|                                                  | «                                |                     |           |                  |                |                    |                 |            | <b>~ 0 ¢</b> | <b>↓</b>     | ? 🔺 🕻        |
|--------------------------------------------------|----------------------------------|---------------------|-----------|------------------|----------------|--------------------|-----------------|------------|--------------|--------------|--------------|
|                                                  | Ana Sayfa Başvuru Listem (İhracı | at) 😢               |           |                  |                |                    |                 |            |              |              | _            |
| DVC                                              | SORGULAMA                        |                     |           |                  |                |                    |                 |            |              | ≣ Listel     | e            |
| UTS,                                             | Destek Türü :                    |                     | Ur        | ivan :           |                |                    | Ön Onay Tarihi  | :          | <b>m</b>     |              | <b>#</b>     |
| T.C. TICARET BAKANLIGI<br>DESTEK YÖNETİM SİSTEMİ | Alt Destek Türü :                | _                   | Ve        | rgi No :         |                |                    | Bildirim Tarihi | :          | <b>m</b>     |              | <b>#</b>     |
| İhracat Destekleri 🛛 🕨                           | Yeni Başvuru (İhracat)           |                     | De        | estek Kodu :     |                |                    | Başvuru Tarihi  | :          | <b>m</b>     |              |              |
| Hizmet Sektörü Destekleri 🕨                      | Başvuru Listem (İhracat)         |                     | Ba        | arkod Numarası : |                |                    | Dönüş Tarihi    | :          | <b>#</b>     |              | <b>#</b>     |
|                                                  |                                  |                     |           |                  |                |                    |                 |            |              |              |              |
|                                                  | Össtek Oderne Listern (Ihracat)  | c Türü Başvuru Türü | Barkod No | Destek Kodu      | Başvuru Tarihi | Unvan              | Vergi No        | Aşama      | Aşama Detayı | Ödeme Tarihi | Bildirim Tar |
| TURQUALITY - Hizmet                              | Ozet Başvuru Listem (Ihracat)    |                     |           |                  |                |                    |                 |            |              |              |              |
| Vergi Resim Harç İstisnası 🕨                     |                                  |                     |           |                  |                |                    |                 |            |              |              |              |
| Dahilde İşleme Rejimi 🛛 🕨                        |                                  |                     |           |                  |                |                    |                 |            |              |              |              |
| Hariçte İşleme Rejimi 🔹 🕨                        |                                  |                     |           |                  |                |                    |                 |            |              |              |              |
| Künye İşlemleri 🛛 🕨                              |                                  |                     |           |                  |                |                    |                 |            |              |              |              |
| Destek Parametreleri                             |                                  |                     |           |                  |                |                    |                 |            |              |              |              |
|                                                  | 10 🚺                             |                     |           |                  |                |                    |                 |            |              |              |              |
|                                                  | 11 🚺                             |                     |           |                  |                |                    |                 |            |              |              |              |
|                                                  | 12 🚺                             |                     |           |                  |                |                    |                 |            |              |              |              |
|                                                  | 13 🕕                             |                     |           |                  |                |                    |                 |            |              |              |              |
|                                                  | 14 🕕                             |                     |           |                  | -              |                    |                 |            |              |              |              |
|                                                  | 15 🕕                             |                     |           |                  |                |                    |                 |            |              |              |              |
|                                                  | 16 1                             |                     |           | Bas              | şvurunun dui   | rumu, Başvuru List | em bölümü       | nde «Liste | ele» butonu  | na basılara  | эk           |
|                                                  | 19 (1)                           |                     |           |                  | «Aşar          | na» ve «Aşama De   | tayı» sütunl    | arından t  | akip edilebi | lir.         |              |
|                                                  | 19                               |                     |           |                  |                |                    |                 |            |              |              |              |
|                                                  |                                  |                     |           |                  |                |                    |                 |            |              |              |              |

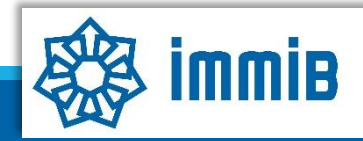

## DİKKAT EDİLMESİ GEREKENLER

- Internet Explorer üzerinden yapılan girişlerde sistem sağlıklı çalışmamaktadır. Chrome tarayıcısının kullanılması tavsiye edilmektir.
- Fuar sorgulama ekranında çok fazla filtreleme seçeneği kullanıldığı zaman listeleme sağlıklı çalışmamaktadır. Fuar çok fazla filtreleme yapılmadan aranmalıdır.
- Başvuru evrakları arasında yer alan Kapasite Raporu, İmza Sirküleri gibi evraklar «Künyeden Dosya Seç» yoluyla eklenmeli «Bilgisayardan Dosya Seç» yoluyla eklenmemelidir. Künye evrakları arasında bulunmuyorsa veya güncellenmesi gerekiyorsa, DYS kaydını yapan İhracatçı Birliği Genel Sekreterliğine dilekçe ekinde KEP üzerinden gönderilerek künye evrakları arasına ekletilmesi gerekmektedir.

### SIKÇA SORULAN SORULAR

- Başvuruyu neden onaya gönderemiyorum?
- ✓ Onaya gönderme işlemini yalnızca «Tam Yetkili Kullanıcılar» yapabilmektedir.
- Başvuruyu oluştururken sistem attı, kaldığım yerden devam edebilir miyim?
- Evet, oluşturulmaya başlanan başvuru taslaklarına «Başvuru Listem» bölümünden erişilebilir, «Kaydet ve İlerle» butonuna en son basıldığı aşamadan başvurunun oluşturulmasına devam edilebilir.

# Destek Yönetim Sistemi

### YURT İÇİ FUAR DESTEĞİ BAŞVURU KILAVUZU

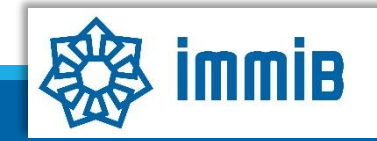

5070 sayılı kanun gereğince güvenli elektronik imza ile imzalanmıştır. ID:28963616920212314246. Bu kod ile http://evrak.immib.org.tr/ adresinden doğrulayabilirsiniz

|                                                                                   | <b>⊕</b> < | •       | e      | ?       | 8 🕩 |
|-----------------------------------------------------------------------------------|------------|---------|--------|---------|-----|
| Ana Sayfa İş Akışları                                                             |            |         |        |         |     |
| D Y S DUYURULAR Tümü 💥 BILDIRIMLER                                                |            |         |        | TU      | mū  |
| T.C. TICARET BAKANLIĞI<br>DESTEK YÖNETİM SİSTEMİ                                  |            |         |        |         |     |
| ihracat Destekteri   Yeni Başvuru (ihracat)  Destek basvurusunun, fuar            | bitis      | tarih   | inde   | n       |     |
| Hizmet Sektörü Destekleri  Başvuru Listem (İhracat) Itibaren 3 avlık süre icerisi | inde       | vapılı  | ması   | <u></u> |     |
| TURQUALITY - Íhracat Destek Ödeme Listem (Íhracat)                                | ir.        | / - 1-  |        |         |     |
| TURQUALITY - Hizmet VÖzet Başvuru Listem (İhracat)                                |            |         |        |         | -   |
| Vergi Resim Harç İstisnası 🕨                                                      |            |         |        |         |     |
| Dahilde İşleme Rejimi  Basvuru yapılırken hata alınn                              | ması       | duru    | mun    | da      |     |
| Hariçte İşleme Rejimi  dysyardim@immib.org.tr adre                                | esine      | e bildi | irilet | oilir.  |     |
| Künye İşlemleri                                                                   |            |         |        |         |     |
| Destek Parametreleri                                                              |            |         |        |         | - 1 |
| İş AKIŞLARI 52 TALIMATLAR                                                         |            |         |        | Tu      | mū  |
|                                                                                   |            |         |        |         |     |
| Gelen (0) Bekleyen (0) Tamamlanan (13)                                            |            |         |        |         |     |
|                                                                                   |            |         |        |         |     |
|                                                                                   |            |         |        |         |     |
|                                                                                   |            |         |        |         | •   |

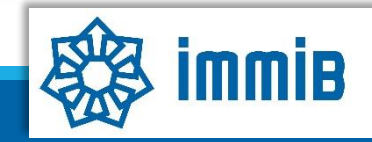

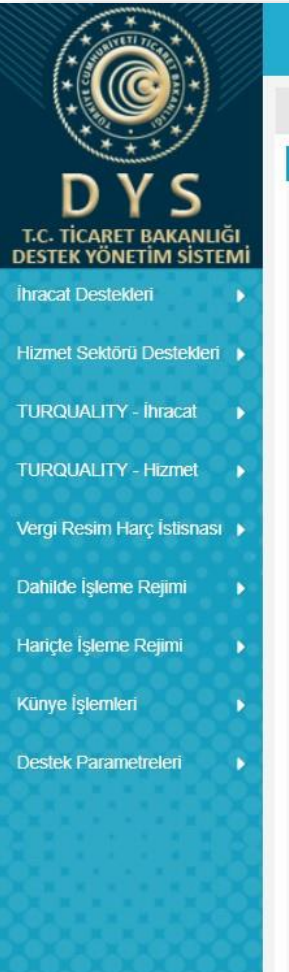

| ayfa Yeni Başvuru (İhracat) 📀                       |   |  |  |  |
|-----------------------------------------------------|---|--|--|--|
| zuru Türleri                                        |   |  |  |  |
|                                                     |   |  |  |  |
| Ara                                                 |   |  |  |  |
| O Tarım Destekleri                                  |   |  |  |  |
| 🗢 Yurt Dışı Fuar Destekleri                         |   |  |  |  |
| 🔿 Yurt İçi Fuar Destekleri                          |   |  |  |  |
| Organizatör Tanıtım Onay Başvurusu                  |   |  |  |  |
| ✓ Fuar Katılımı Destek Ödeme Başvurusu              |   |  |  |  |
| Pazara Giriş Belgesi Destekleri                     |   |  |  |  |
| Ə Tasarım Destekleri                                |   |  |  |  |
| E-Ticaret Sitelerine Üyelik Destekleri              |   |  |  |  |
| 🛛 Yurt Dışı Şirket ve Marka Satın Alma Destekleri   |   |  |  |  |
| Yurt Dışı Pazar Araştırması Destek Ödeme Başvurusu  |   |  |  |  |
| Rapor Satın Alma Onay Başvurusu                     |   |  |  |  |
| Yurt Dışı Birim Onay Başvurusu                      |   |  |  |  |
| Yurt Dışı Birim Kira Destek Ödeme Başvurusu         |   |  |  |  |
| Yurt Dışı Tanıtım Destek Ödeme Başvurusu            |   |  |  |  |
| Yurt Dışı Marka Tescil Destek Ödeme Başvurusu       |   |  |  |  |
| Küresel Tedarik Zinciri Yetkinlik Projesi Başvurusu |   |  |  |  |
| SDŞ Kapsama Alınma Başvurusu                        |   |  |  |  |
| DTSŞ Kapsama Alınma Başvurusu                       | 1 |  |  |  |
|                                                     |   |  |  |  |

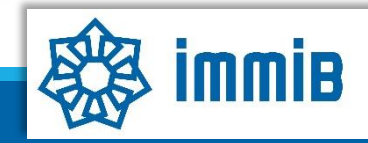

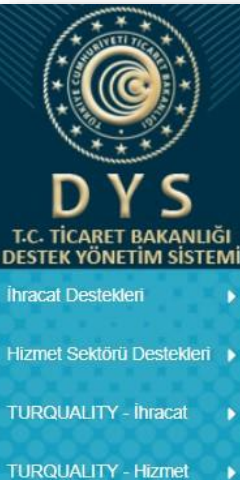

| Morai | Docim | Lare  | Intienael |
|-------|-------|-------|-----------|
| veru  | Resim | nal C | ISUSHdSI  |

Dahilde İşleme Rejimi

Hariçte İşleme Rejimi

Künye İşlemleri

Destek Parametreleri

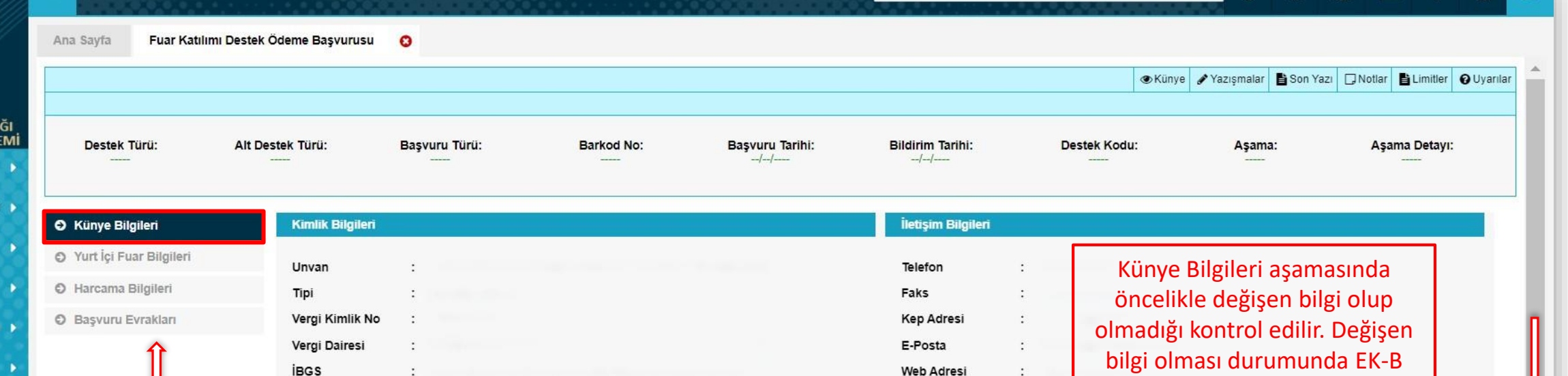

| Faal | vet Gösterdiği Sektörler |           |                 |
|------|--------------------------|-----------|-----------------|
| No   | Nace Grup                | NACE Kodu | Nace Açıklaması |
| 1    |                          |           |                 |
| 2    |                          |           |                 |
| 3    |                          |           |                 |
| 4    |                          |           |                 |
| 5    |                          |           |                 |

Ülke

Şehir

Adres

Posta Kodu

İlçe

.

:

:

:

:

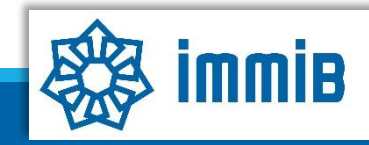

✓ ⊕

formunun KEP üzerinden imza

sirküleriyle birlikte sunularak

bilgilerin güncellenmesi

gerekmektedir. Daha sonra aşağı

inilerek NACE kodunun

secilmesi veterlidir.

•

?

8

IBAN No (TL)

Personel Sayısı

Kuruluş Tarihi

:

Yurt İçi Fuar Destek

Başvurusu 4

asamada

tamamlanmaktadır.

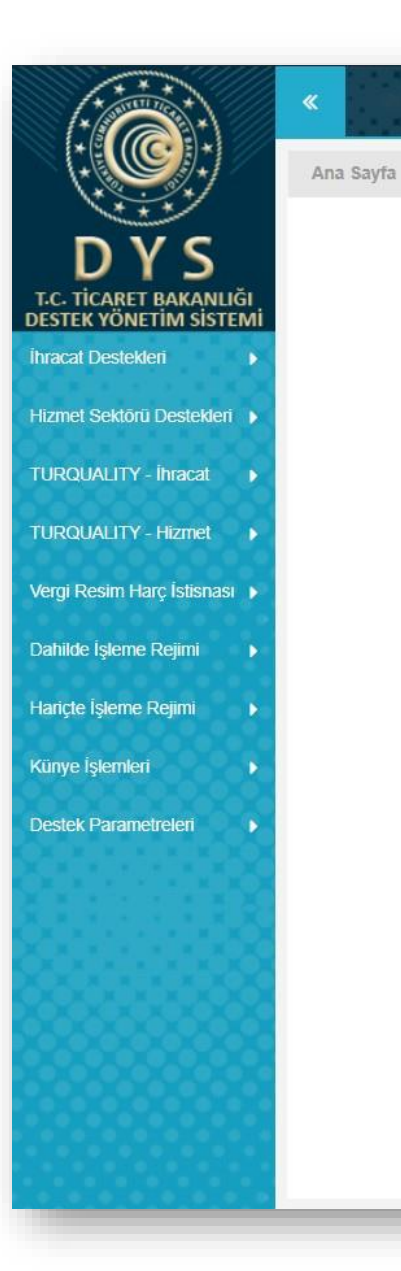

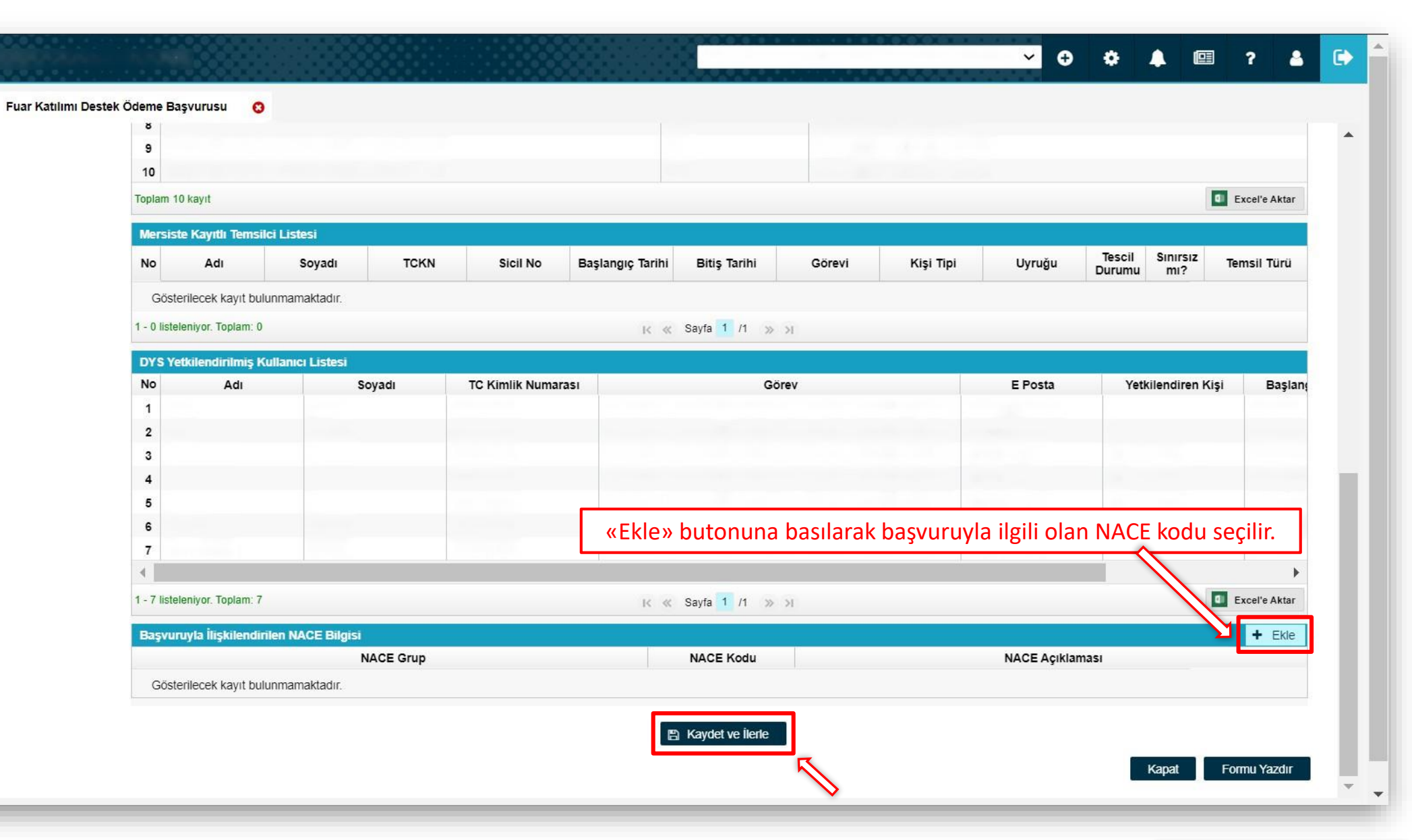

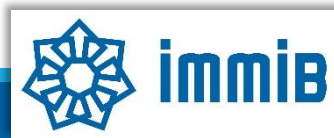

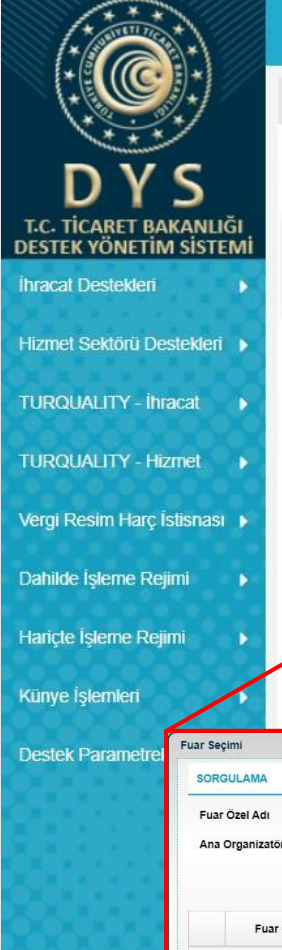

|                          |                                   |                                   |                                        |                             |                              |                                     |                                  |                                | e 🖋 Yazışmalar 🚦  | Son Yazı 🗔 N | Notlar 🖺 Limit       | tler  |
|--------------------------|-----------------------------------|-----------------------------------|----------------------------------------|-----------------------------|------------------------------|-------------------------------------|----------------------------------|--------------------------------|-------------------|--------------|----------------------|-------|
| Yurt İçi F<br>seçildikte | Fuar Bilgileri a<br>en sonra kend | aşamasında ör<br>diliğinden geleo | nce desteğe konu<br>cektir), sonrasını | ı olan fuar<br>la katılım s | seçilir (fuar<br>sağlanan «F | a ilişkin bilgile<br>irma alanı m²: | er fuar im Tarihi:<br>» girilir. | Destek Kodu:<br>21. YIF.TASLAK | Aşama:<br>Başvuru |              | Aşama Deta<br>Taslak | ayı:  |
| O Künye Bilgile          | ri                                | Fuar Bilgileri                    |                                        |                             |                              |                                     |                                  |                                |                   |              |                      |       |
| 🕤 Yurt İçi Fuar E        | Bilgileri                         | Q                                 |                                        |                             |                              |                                     | Başlangıç Tarihi :               | :                              |                   | 8            |                      |       |
| O Harcama Bilg           | ileri                             | Fuar Adi                          | :                                      |                             |                              | ~                                   | Bitiş Tarihi :                   |                                |                   | <b>#</b>     |                      |       |
| O Başvuru Evra           | kları                             | Başvuru Mercii İ                  | BO6                                    |                             |                              | ~                                   | Fuar Sektör :                    |                                |                   | ~            |                      |       |
|                          |                                   | Ülke                              |                                        |                             |                              | ~                                   | Fuar Ana                         |                                |                   |              |                      |       |
|                          |                                   | Sehir                             |                                        |                             |                              | ~                                   | Euar Tipi                        | Vurt İci Euar                  |                   |              |                      |       |
|                          |                                   | yenn                              | •                                      | $\sim$                      |                              | •                                   | Web Sitesi                       | turtiçi ruai                   |                   | •            |                      |       |
|                          |                                   |                                   |                                        |                             |                              |                                     | Firmanın Alanı (m <sup>2</sup> ) |                                |                   | 1            | 1                    |       |
|                          |                                   |                                   |                                        |                             |                              | 1                                   | ·                                |                                |                   |              | J                    |       |
|                          |                                   |                                   |                                        |                             | ≣ Listele                    |                                     |                                  |                                |                   |              |                      |       |
| :                        | Ülke                              | : Seçiniz                         | ✓ Başlangıç Tarihi                     | :                           |                              | <ul> <li>Geri</li> </ul>            | 🖺 Kaydet ve İlerle               |                                |                   |              |                      |       |
| r :                      | Şehir                             | : Seçiniz                         | ✓ Bitiş Tarihi                         | :                           |                              |                                     |                                  |                                |                   | Kapat        | Form                 | nu Ya |
|                          | JERIO                             | . Ocymiz                          | •                                      |                             |                              |                                     |                                  |                                |                   |              |                      |       |
| Özel Adı Ülke            | Şehir                             | Başlangıç Tarihi Bi               | tiş Tarihi Desteğe Esas Tutar          | Sektör                      | Ana Organizatör              |                                     |                                  |                                |                   |              |                      |       |
| yıt bulunmamaktadır.     |                                   | K K Savfa 1 /1 N X                |                                        |                             | Excel'e Aktar                |                                     |                                  |                                |                   |              |                      |       |
| lam: 0                   |                                   | 11 W 141                          |                                        |                             |                              |                                     |                                  |                                |                   |              |                      |       |
| ilam: 0                  |                                   |                                   |                                        |                             |                              |                                     |                                  |                                |                   |              |                      |       |

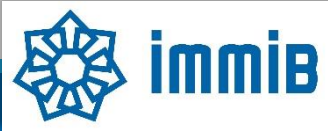

.

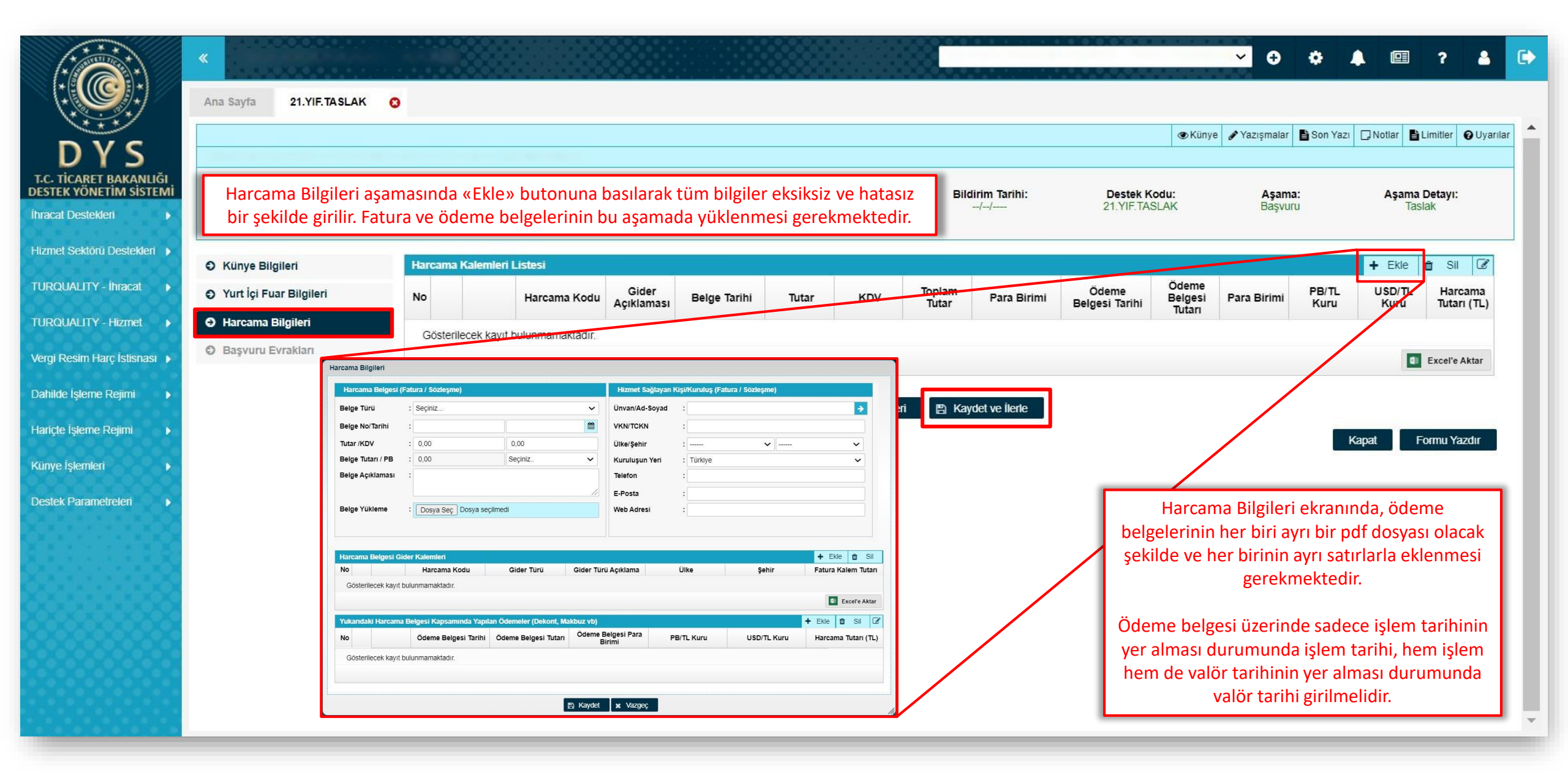

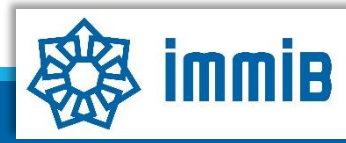

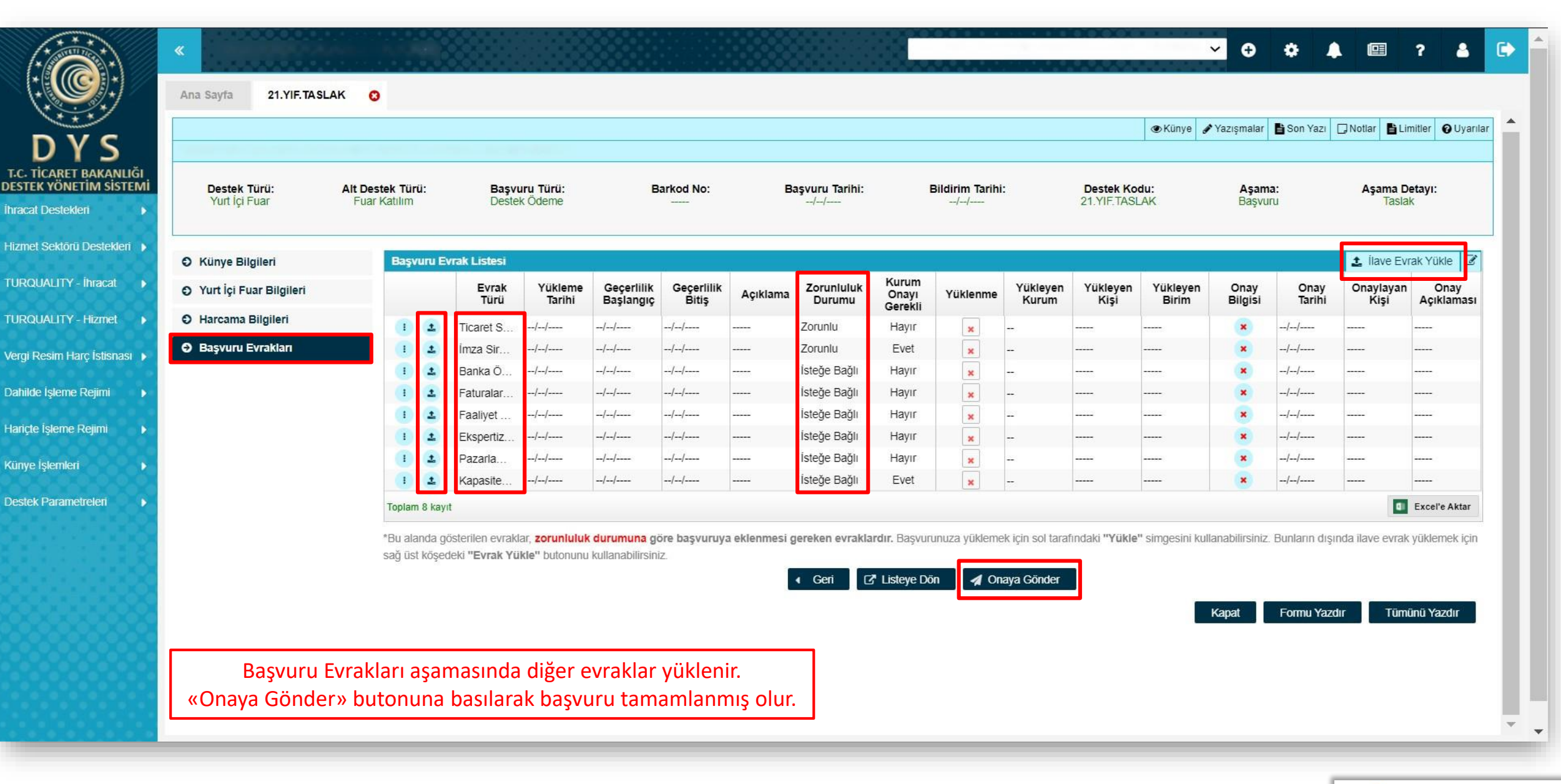

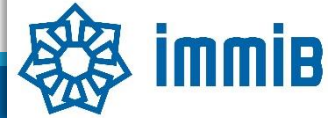

5070 sayılı kanun gereğince güvenli elektronik imza ile imzalanmıştır. ID:28963616920212314246. Bu kod ile http://evrak.immib.org.tr/ adresinden doğrulayabilirsir

|                                                  | «                                |                     |           |                  |                |                    |                 |            | <b>~ 0</b> ¢ | <b>↓</b>     | ? 🔺 🕻        |
|--------------------------------------------------|----------------------------------|---------------------|-----------|------------------|----------------|--------------------|-----------------|------------|--------------|--------------|--------------|
|                                                  | Ana Sayfa Başvuru Listem (İhracı | at) 😢               |           |                  |                |                    |                 |            |              |              | _            |
| DVC                                              | SORGULAMA                        |                     |           |                  |                |                    |                 |            |              | ≣ Listel     | e            |
| UTS,                                             | Destek Türü :                    |                     | Ur        | ivan :           |                |                    | Ön Onay Tarihi  | :          | <b>m</b>     |              | <b>#</b>     |
| T.C. TICARET BAKANLIGI<br>DESTEK YÖNETİM SİSTEMİ | Alt Destek Türü :                | _                   | Ve        | rgi No :         |                |                    | Bildirim Tarihi | :          | <b>m</b>     |              | <b>#</b>     |
| İhracat Destekleri 🛛 🕨                           | Yeni Başvuru (İhracat)           |                     | De        | estek Kodu :     |                |                    | Başvuru Tarihi  | :          | <b>m</b>     |              |              |
| Hizmet Sektörü Destekleri 🕨                      | Başvuru Listem (İhracat)         |                     | Ba        | arkod Numarası : |                |                    | Dönüş Tarihi    | :          | <b>#</b>     |              | <b>#</b>     |
|                                                  |                                  |                     |           |                  |                |                    |                 |            |              |              |              |
|                                                  | Destek Oderne Listern (Ihracat)  | c Türü Başvuru Türü | Barkod No | Destek Kodu      | Başvuru Tarihi | Unvan              | Vergi No        | Aşama      | Aşama Detayı | Ödeme Tarihi | Bildirim Tar |
| TURQUALITY - Hizmet                              | Ozet Başvuru Listem (Ihracat)    |                     |           |                  |                |                    |                 |            |              |              |              |
| Vergi Resim Harç İstisnası 🕨                     |                                  |                     |           |                  |                |                    |                 |            |              |              |              |
| Dahilde İşleme Rejimi 🛛 🕨                        |                                  |                     |           |                  |                |                    |                 |            |              |              |              |
| Hariçte İşleme Rejimi 🔹 🕨                        |                                  |                     |           |                  |                |                    |                 |            |              |              |              |
| Künye İşlemleri 🛛 🕨                              |                                  |                     |           |                  |                |                    |                 |            |              |              |              |
| Destek Parametreleri                             |                                  |                     |           |                  |                |                    |                 |            |              |              |              |
|                                                  | 10 🚺                             |                     |           |                  |                |                    |                 |            |              |              |              |
|                                                  | 11 🚺                             |                     |           |                  |                |                    |                 |            |              |              |              |
|                                                  | 12 🚺                             |                     |           |                  |                |                    |                 |            |              |              |              |
|                                                  | 13 🕕                             |                     |           |                  |                |                    |                 |            |              |              |              |
|                                                  | 14 🕕                             |                     |           |                  | -              |                    |                 |            |              |              |              |
|                                                  | 15 🕕                             |                     |           |                  |                |                    |                 |            |              |              |              |
|                                                  | 16 1                             |                     |           | Bas              | şvurunun dui   | rumu, Başvuru List | em bölümü       | nde «Liste | ele» butonu  | na basılara  | эk           |
|                                                  | 19 (1)                           |                     |           |                  | «Aşar          | na» ve «Aşama De   | tayı» sütunl    | arından t  | akip edilebi | lir.         |              |
|                                                  | 19                               |                     |           |                  |                |                    |                 |            |              |              |              |
|                                                  |                                  |                     |           |                  |                |                    |                 |            |              |              |              |

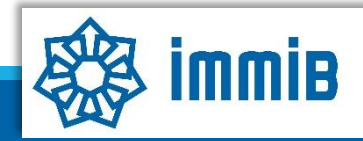

## DİKKAT EDİLMESİ GEREKENLER

- Internet Explorer üzerinden yapılan girişlerde sistem sağlıklı çalışmamaktadır. Chrome tarayıcısının kullanılması tavsiye edilmektir.
- Fuar sorgulama ekranında çok fazla filtreleme seçeneği kullanıldığı zaman listeleme sağlıklı çalışmamaktadır. Fuar çok fazla filtreleme yapılmadan aranmalıdır.
- Başvuru evrakları arasında yer alan Kapasite Raporu, İmza Sirküleri gibi evraklar «Künyeden Dosya Seç» yoluyla eklenmeli «Bilgisayardan Dosya Seç» yoluyla eklenmemelidir. Künye evrakları arasında bulunmuyorsa veya güncellenmesi gerekiyorsa, DYS kaydını yapan İhracatçı Birliği Genel Sekreterliğine dilekçe ekinde KEP üzerinden gönderilerek künye evrakları arasına ekletilmesi gerekmektedir.

### SIKÇA SORULAN SORULAR

- Başvuruyu neden onaya gönderemiyorum?
- ✓ Onaya gönderme işlemini yalnızca «Tam Yetkili Kullanıcılar» yapabilmektedir.
- Başvuruyu oluştururken sistem attı, kaldığım yerden devam edebilir miyim?
- Evet, oluşturulmaya başlanan başvuru taslaklarına «Başvuru Listem» bölümünden erişilebilir, «Kaydet ve İlerle» butonuna en son basıldığı aşamadan başvurunun oluşturulmasına devam edilebilir.